WebSOD – Uživatelská příručka

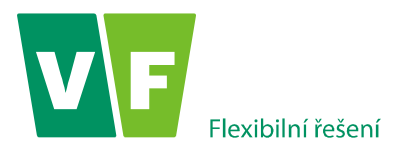

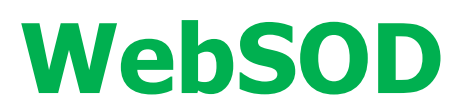

Uživatelská příručka

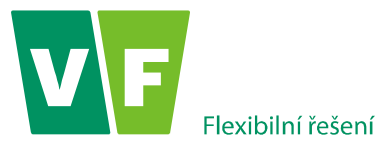

# Obsah

| 1. Úvod                                                      |
|--------------------------------------------------------------|
| 2. Základní pojmy, zkratky a definice používané v dokumentu: |
| 3. Spuštění aplikace a přihlášení uživatele                  |
| 4. Popis uživatelského rozhrani                              |
| 4.1 Popis položek niavnino menu (nabidky):8                  |
| 4.2 Filtry                                                   |
| 4.2.1 Informační panel                                       |
| 4.2.2 Filtr pro výběr středisek10                            |
| 4.2.3 Filtr pro výběr zobrazených sloupců11                  |
| 4.2.4 Filtr pro výběr období                                 |
| 4.3 Vlastnosti tabulky11                                     |
| 4.4 Osobní dávky                                             |
| 4.5 Tabulka osobních dávek                                   |
| 4.5.1 Korekce hodnot dávek12                                 |
| 4.5.2 Grafy osobních dávek                                   |
| 4.6 Roční hodnoty z gama záření                              |
| 4.7 Roční hodnoty z neutronového záření15                    |
| 4.8 Elektronické výpisy16                                    |
| 4.9 Monitorované osoby                                       |
| 4.10 Kolektivní dávky                                        |
| 4.11 Referenční úrovně                                       |
| 4.12 Vyhodnocení                                             |
| 4.13 Nápověda                                                |
| 4.13.1 Náměty a připomínky                                   |
| 4.13.2 Obecné nastavení                                      |
| 4.13.3 Uživatelská příručka                                  |
| 4.13.4 Jazyk                                                 |
| 4.13.5 O aplikaci                                            |
| 4.14 Odhlásit se                                             |
| 4.14 Odhlásit se                                             |

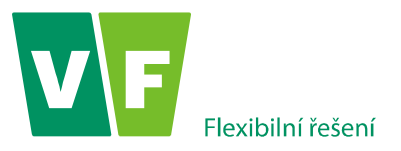

# 1. Úvod

Aplikace WebSOD představuje komplexní nástroj pro sledování a hodnocení radiační zátěže všech radiačních pracovníků na pracovištích, na kterých vykonávají radiační činnosti (dle hlavy III vyhlášky č. 307/2002 Sb. v platném znění).

Je vytvořena za účelem poskytovat zákazníkům Služby osobní dozimetrie VF, a.s. "on-line" přístup, k výsledkům vyhodnocení dávek z osobních dozimetrů a z údajů z registračních karet, pomocí webového rozhraní. Přístup k aplikaci je možný z libovolného počítače s nainstalovaným internetovým prohlížečem a připojeným i internetu. Podporovanými prohlížeči jsou Internet Explorer verze 9.0 a vyšší, Mozilla Firefox, Google Chrome a Microsoft Edge. Přistupovat na stránky WebSODu lze i z mobilních zařízení, avšak s omezenou funkcionalitou.

K aplikaci WebSOD má přístup odpovědná osoba provádějící dohled nad radiační ochranou ve zdravotnických zařízeních, průmyslových pracovištích a dalších ústavech nakládajících se zdroji IZ, která má písemné pověření, dále jen uživatel.

# Aplikace WebSOD poskytuje informace o hodnotách:

- Efektivní dávky E ze záření gama, beta a X
- Osobního dávkového ekvivalentů Hp(10) a Hp(0,07) záření gama, beta a záření X
- Ekvivalentní dávky na ruce H<sub>T</sub>
- efektivní dávky E od neutronového záření a ekvivalentní dávky H<sub>T</sub>
- Osobního dávkového ekvivalentu Hp(10) záření rychlých i tepelných neutronů

Aplikace WebSOD je určena pro každodenní využití na pracovišti. Díky přehledným grafickým výstupům, s možnostmi nastavení až tří různých hodnot limitů zobrazovaných pro každý typ dávky, poskytuje aplikace WebSOD v každém okamžiku rychlý přehled o čerpání osobních dávek jednotlivých radiačních pracovníků, a umožnuje tak dohlížejícímu pracovníkovi včas identifikovat eventuální rizika spojená s překročením některé vyšetřovací úrovně. Data je pak možné exportovat do csv souborů a výstupy tisknout.

# Navíc všechny funkcionality si může uživatel nanečisto vyzkoušet v demo verzi aplikace, s přihlášením pod jménem demo a heslem 12345.

# Program WebSOD nenahrazuje evidenci osobních dávek v Centrální registru profesionálních ozáření (CRPO).

Služba osobní dozimetrie společnosti VF, a.s. bude i nadále zasílat na každé monitorované pracoviště písemné protokoly o vyhodnocení dozimetrů (v souladu s podmínkami Povolení provádění služeb osobní dozimetrie vydaném SÚJB), a rovněž bude výsledky vyhodnocení dozimetrů zasílat do CRPO v těch případech, kde k tomu má souhlas monitorovaného pracoviště.

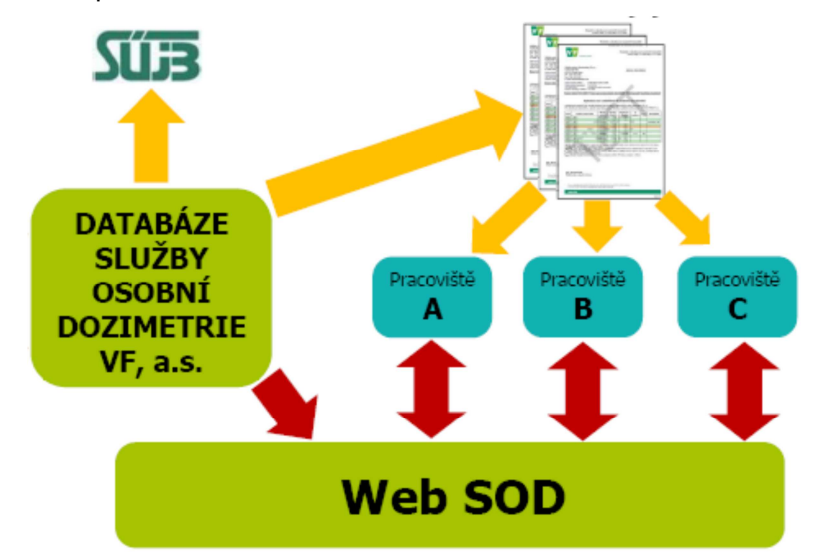

Obrázek 1 Principiální schéma fungování aplikace WebSOD a její začlení do systému výměny informací o osobních dávkách

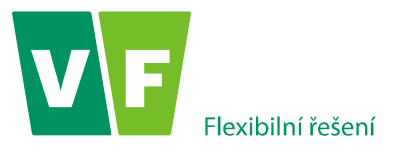

Služba osobní dozimetrie společnosti VF, a.s. exportuje naměřené hodnoty dávek do aplikace WebSOD jednorázově, nejpozději do 5 pracovních dnů před zahájením nového monitorovacího období.

Služba osobní dozimetrie společnosti VF, a.s. nenese odpovědnost za úpravy naměřených hodnot dávek, tedy veškeré korekce jsou plně v kompetenci osoby vykonávající na pracovišti soustavný dohled nad radiační ochranou v souladu s §27 Vyhlášky SÚJB č. 307/2002 Sb. v platném znění, dále jen uživatel.

Informace o osobních dávkách jsou daty osobními ve smyslu Zákona o ochraně osobních údajů č. 101/2000 Sb. v platném znění. Přístup do aplikace WebSOD je poskytnutý na základě Smlouvy o poskytování služeb, kdy pracovník SOD provede zřízení přístupu ve smlouvě definovaným, oprávněným pracovníkům zákazníka.

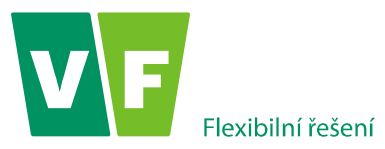

# 2. Základní pojmy, zkratky a definice používané v dokumentu:

| Donesená dávka               | Hodnota dávky zadávaná uživatelem přímo do aplikace WebSOD. Donesená dávka slouží k zadávání hodnot osobních dávek získaných z jiných zdrojů, jako např. historické hodnoty, dávky získané na jiných pracovištích, apod.                                                                                                   |
|------------------------------|----------------------------------------------------------------------------------------------------|
| E <sub>gama</sub>            | E - efektivní dávka v mSv. V měsíčních výsledcích jsou hodnoty efektivní dávky E uváděny<br>pouze pro Hp(10)>1,25 mSv, pro hodnoty nižší je dostatečně spolehlivý konzervativní<br>odhad E=Hp(10) [mSv]                                                                                                    |
| <b>E</b> <sub>neutrony</sub> | Ekvivalentní dávka způsobená ozářením neutrony [mSv]                                                                                                    |
| H <sub>T</sub>               | Ekvivalentní dávka na ruce [mSv]                                                                                                    |
| Нр(10)                       | Osobní dávkový ekvivalent v daném bodě pod povrchem těla v hloubce tkáně 10 mm<br>[mSv]                                                                                                    |
| Нр(0,07)                     | Osobní dávkový ekvivalent v daném bodě pod povrchem těla v hloubce tkáně 0,07 mm<br>[mSv]                                                                                                    |
| Hp(10) <sub>fast</sub>       | Osobní dávkový ekvivalent v daném bodě pod povrchem těla v hloubce tkáně 10 mm, způsobený ozářením rychlými neutrony                                                                                                    |
| Hp(10) <sub>therm.</sub>     | Osobní dávkový ekvivalent v daném bodě pod povrchem těla v hloubce tkáně 10 mm, způsobený ozářením tepelnými neutrony                                                                                                    |
| Kolektivní dávka             | Součet dávek všech pracovníků daného střediska                                                                                                    |
| Monitorovací<br>období       | V závislosti na monitorovacím programu Pracoviště je stanoveno monitorovací období<br>měsíční nebo kvartální. Pokud některé Pracoviště monitoruje část svých zaměstnanců<br>v měsíčním a část v kvartálním období, je v takovém případě pracoviště ve WebSOD (i u<br>SOD) rozděleno na dvě střediska (měsíční a kvartální) |
| Pracoviště                   | Pracoviště, kde se vykonávají radiační činnosti, kategorizovaná v hlavě III vyhlášky<br>č. 307/2002 Sb. v platném znění                                                                                                    |
| Středisko                    | Pracoviště, kterému VF poskytuje službu osobní dozimetrie. Pokud má Pracoviště více<br>oddělení, je v systému WebSOD zavedeno jedno středisko pro celé Pracoviště (název<br>střediska = název pracoviště) a další střediska pro jednotlivá oddělení.                                                                       |
| Opravená dávka               | Dávka přenesená do WebSOD ze SOD, a poté korigovaná uživatelem WebSOD                                                                                                    |
| Pětiletá dávka               | Součet dávek za pět za sebou jdoucích kalendářních roků (nebo za čtyři předchozí roky plus od 1. ledna do aktuálního data v právě probíhajícím roce).                                                                                                    |
| Pracovník                    | Radiační pracovník, který pracuje na pracovištích, kde se vykonávají radiační činnosti v souladu s §16 Vyhlášky SÚJB č. 307/2002 Sb. v platném znění                                                                                                    |
| Roční dávka                  | Součet dávek za kalendářní rok (nebo od 1.ledna do aktuálního data v právě probíhajícím roce).                                                                                                    |
| SOD                          | Služba osobní dozimetrie VF, a.s.                                                                                                    |

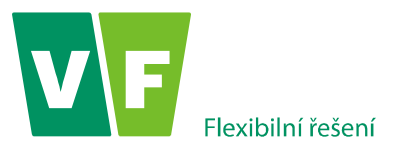

# 3. Spuštění aplikace a přihlášení uživatele

Aplikace se spouští z webových stránek http://www.dozimetrie.cz/, odkaz WebSOD

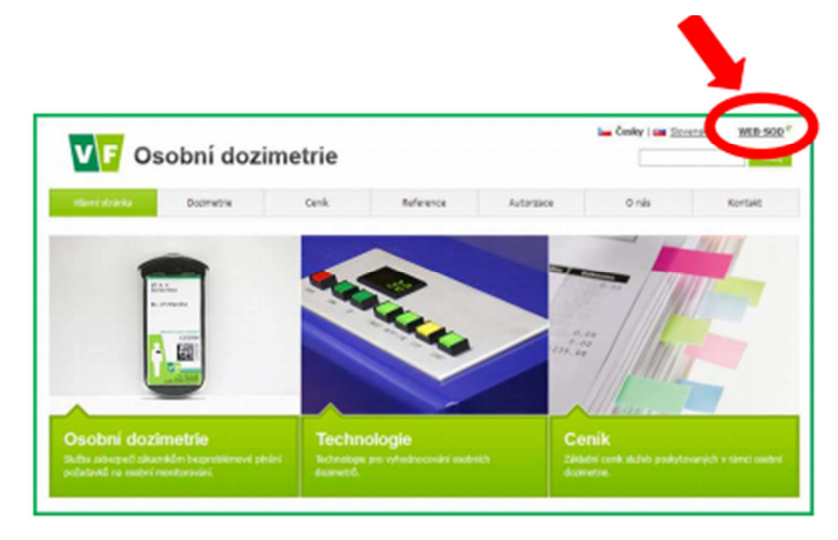

Obrázek 2 Spuštění aplikace ze stránek osobní dozimetrie

Po podpisu *Smlouvy o poskytování služeb WebSOD* je každému pracovníkovi, uvedenému v seznamu pracovníků s oprávněním přístupu do aplikace WebSOD, přiděleno přihlašovací jméno, respektive přístupový kód (údaj obsažený ve smlouvě), kterým se přihlašuje do programu. Heslo pro první přihlášení do aplikace WebSOD je pracovníkovi s oprávněným přístupem zasláno e-mailem. Pracovník je povinen při prvním přihlášení do aplikace WebSOD přidělené heslo změnit a nové heslo uchovávat v tajnosti v souladu s podmínkami uvedenými ve smlouvě.

Přihlášení do aplikace probíhá ve dvou krocích. V prvním kroku zadá uživatel přihlašovací jméno, respektive přístupový kód a heslo.

| VF       | WebSOD - Přihlášení do systému |
|----------|--------------------------------|
| Přihlašo | vací jméno                     |
| Heslo    |                                |
| 7        | A Přihlásit                    |

#### Obrázek 3 Přihlášení do systému

Po stisku tlačítka **Přihlásit** obdrží uživatel SMS zprávu s jednorázovým potvrzovacím kódem, na číslo mobilního telefonu (uvedené ve smlouvě o poskytování služeb WebSOD).

Text SMS zprávy je následující:

Pro pristup k aplikaci WebSOD vam byl vygenerovan kod: XXXXXXX. Platnost kodu pro prihlaseni je 3 minuty

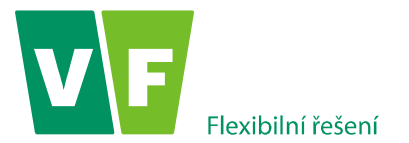

Zaslaný kód se zadá ve druhém kroku přihlašování do aplikace:

| Přihláše | ní do syst | ému  |  |   |
|----------|------------|------|--|---|
| Ověřo    | vací SMS k | ód   |  | 1 |
|          | Ověřit     | Zpět |  | _ |
|          |            |      |  |   |
|          |            |      |  |   |

Obrázek 4 Vložení ověřovacího kódu

Teprve po zadání kódu a po stisku tlačítka everite se uživatel přihlásí do aplikace WebSOD.

Po přihlášení do aplikace WebSOD se zobrazí *"úvodní stránka*" obsahující různá sdělení informačního charakteru (např. seznam pracovišť (středisek), ke kterým má přihlášený operátor oprávnění přistupovat. Při stisku tlačítka F5 (znovunačtení) www stránky, se zobrazí právě tato úvodní stránka.

Poznámka: Uživatel má práva k mateřskému středisku a ke všem dceřinými střediskům.

|   | 🤱 Osobní dávky 👻 🤱 Monitorované osoby 🛛 🥵 Kolektivní dávky | Referenční úrovně  | 🚱 Vyhodnocení 🔻 | 📃 Nastavení 🔻 | 🦞 Odhlásit se |
|---|------------------------------------------------------------|--------------------|-----------------|---------------|---------------|
| ſ | <b>企</b>                                                   |                    |                 |               |               |
|   |                                                            |                    |                 |               |               |
|   | Prihlaseny uzivatel                                        |                    |                 |               |               |
|   | demo - demo                                                |                    |                 |               |               |
|   | liživatel demo může být přiblášen několikrát!              |                    |                 |               |               |
|   | Provedené změny budou časem resetovány!                    |                    |                 |               |               |
|   |                                                            |                    |                 |               |               |
|   | 🖋 Zrušit změny provedené uživatelem demo.                  |                    |                 |               |               |
|   |                                                            |                    |                 |               |               |
|   | Jste přiřazen k následujícím střediskům                    |                    |                 |               |               |
|   | • • • • • • •                                              |                    |                 |               |               |
|   | Imaginarni nemocnice                                       |                    |                 |               |               |
|   |                                                            |                    |                 |               |               |
|   | Info                                                       |                    |                 |               |               |
|   | 110                                                        |                    |                 |               |               |
|   | Server: 192.168.3.253, DB: sod_dev@SOD.DEV                 |                    |                 |               |               |
|   | State: CZ<br>Dump: 0                                       |                    |                 |               |               |
|   | Debug info: UID=none; OID=38; OA=0; LAL=0.                 |                    |                 |               |               |
|   | L                                                          |                    |                 |               |               |
|   |                                                            |                    |                 |               |               |
|   |                                                            |                    |                 |               |               |
|   | náměstí Míru 50                                            |                    |                 |               |               |
|   | 679 21 Černá Hora                                          |                    |                 |               |               |
|   | tel. +420 516 522 799                                      |                    |                 |               |               |
|   | e-mail. dozimetre@vi.cz                                    |                    |                 |               |               |
|   |                                                            | neulle ne mülkléše | ani de enlikees |               |               |

Obrázek 5 Úvodní obrazovka po přihlášení do aplikace

Pozn.: Všechny následující funkcionality lze vyzkoušet na testovacím účtu demo s heslem 12345.

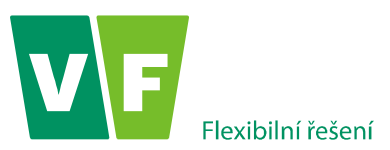

# 4. Popis uživatelského rozhraní

V horní části je hlavní nabídka (menu). **Obsahuje záložky Osobní dávky, Monitorované osoby,** Kolektivní dávky, Referenční úrovně, Vyhodnocení, Nápověda, Odhlásit se.

Nad hlavní nabídkou je část stránky obsahující záhlaví.

Pod menu je seznam otevřených záložek. Mezi nimi může uživatel přecházet (přepínat).

V levé části je prostor pro zadání parametrů výběru. V centrální části jsou požadovaná data aktivní záložky.

Kliknutím na ikonu sitovným prostor pro zadání parametrů výběru skrýt. Uživatel má tak požadovaná data rozložena po celé šířce obrazovky. Opětovným kliknutím na ikonu ikonu istavu.

| V F WebSOD                                                 |        |             |             |               |                  |        |                       |       |              |        | _      |                |     |                                           |
|------------------------------------------------------------|--------|-------------|-------------|---------------|------------------|--------|-----------------------|-------|--------------|--------|--------|----------------|-----|-------------------------------------------|
| 🤱 Osobní dávky 🔻 🤱 Monitorované osoby 🙎                    | 🔒 Kole | ektivní dáv | vky 🛛 🖀 F   | leferenční úr | rovně 🔗 Vyhod    | Indeen | ní 🔻 📃 Nápověda 💌 🥊 O | dhlás | t se         |        |        |                |     |                                           |
| Tabulka osobních dávek ×                                   |        |             |             |               |                  |        |                       |       |              |        |        |                |     |                                           |
| Y Parametry výběru 《                                       | Oso    | bní dávk    | y - zobrazo | ené hodnoty   | y jsou uvedeny v | mSv    |                       |       |              |        |        |                |     |                                           |
| <ul> <li>Zvolte parametry výbění ve formuláří a</li> </ul> | ×      | Zrušit filt | r           |               |                  |        |                       |       |              |        |        |                |     |                                           |
| klikněte na tlačítko <b>Zobrazit.</b> Pro více             |        | ID SOD      | Titul       | Jméno         | Příjmení         |        | Středisko             | N     | Ionitorovací |        | Mé     | siční / kvartá | ní  |                                           |
| informací klikněte zde.                                    |        |             |             |               | Droctor          | r nr   |                       | C     | bdobi        | Egama  | Hp(10) | Hp(0,07)       | HT  |                                           |
|                                                            |        |             |             | Ц             | PIUSIUI          | pr     |                       | 1     |              |        |        |                |     |                                           |
| Střediska                                                  | 1      | 9881        |             | E             | otevře           | nýc    | h záložek             | C     | 23/201       | Ilavní | meni   |                | 1,8 | 1                                         |
| Pro výběr střediska klikněte zde.                          | 2      | 9871        |             | E             |                  |        |                       | C     | 6/201        | navin  | mene   | •              | 4,1 | ( <sup>10</sup>                           |
|                                                            | 3      | 9877        |             | Eva           | Desátá           |        | ONM                   | C     | 6/2015       | 0,93   | 1,04   | 0,9            | 3,2 | 6                                         |
| Zobrazené hodnoty                                          | 4      | 9876        | MUDr.       | Adam          | Devátý           |        | ONM                   | C     | 6/2015       | 0,11   | 0,13   | 0,1            | 7,6 | 6                                         |
| ✓ OSL                                                      | 5      | 9869        |             | Eva           | Druhá            |        | RTG                   | C     | 6/2015       | 1      | 1,11   | 1,1            | 1,5 | 6                                         |
| TLD                                                        | 6      | 9879        |             | Eva           | Dvanáct          | á      | Kardio-3              | C     | 23/2015      | 0,31   | 0,61   | 0,5            | 0,2 | Jan San San San San San San San San San S |
| NEUTRON                                                    | 7      | 9878        | MUDr.       | Adam          | Jedenác          | ý      | Kardio-3              | C     | 23/2015      | 0,68   | 0,75   | 0,8            | 0,9 | ð                                         |
| Období od:                                                 | 8      | 9875        |             | Eva           | Osmá             |        | ONM                   | C     | 6/2015       | 0      | 0      | 0              | 2,4 | Jan San                                   |
| Období do:                                                 | 9      | 9882        | MUDr.       | Adam          | Patnáctý         |        | Kardio-3              | 0     | 23/2015      | 0,54   | 0,68   | 0,6            | 0,9 | B                                         |
|                                                            | 10     | 9872        | MUDr.       | Adam          | Pátý             |        | RTG                   | C     | 6/2015       | 0,21   | 0,26   | 0,2            | 0,7 | æ                                         |
|                                                            | 11     | 9868        | MUDr.       | Adam          | První            | _      |                       | ,     | 2015         | 0,45   | 0,75   | 0,6            | 6,2 | Je s                                      |
| 🖌 Zobrazit 📱 Export CSV                                    | 12     | 9874        | MUDr.       | Adam          | Sedmý            | Р      | rostor pro zadán      | ni    | 2015         | 0,14   | 0,2    | 0,2            | 0,8 | P                                         |
|                                                            | 13     | 9873        |             | Eva           | Šestá            | r      | parametrů výběri      | u l   | 2015         | 0,79   | 1,59   | 1,4            | 4,6 | P                                         |
|                                                            | 14     | 9870        | MUDr.       | Adam          | Třetí            | ٢      |                       |       | 2015         | 0      | 0,07   | 0              | 0,5 | J                                         |
|                                                            | 15     | 9880        | MUDr.       | Adam          | Třináctý         |        | Kardio-3              | C     | 23/2015      | 0,27   | 0,45   | 0,4            | 1,4 | ø                                         |

### Obrázek 6 Rozložení obrazovky

# 4.1 Popis položek hlavního menu (nabídky):

| OSOBNÍ DÁVKY                              | Nabídka obsahuje čtyři položky: Tabulka osobních dávek, Roční hodnoty z gama<br>záření, Roční hodnoty z neutronového záření, Elektronické výpisy. Detailní popis<br>je obsažen v kapitole 4.4.                       |
|-------------------------------------------|----------------------------------------------------------------------------------------------------|
| TABULKA OSOBNÍCH<br>DÁVEK                 | Tabulka obsahuje osobní dávky za zvolené období monitorovaných osob.<br>Umožňuje provádět úpravy dávek a zobrazit grafy dávek. Detailní popis je<br>obsažen v kapitole 4.5.                                          |
| ROČNÍ HODNOTY<br>Z GAMA ZÁŘENÍ            | Položka zobrazí roční reporty osobních dávek z gama záření. Detailní popis je obsažen v kapitole 4.6.                                                                                                    |
| ROČNÍ HODNOTY<br>Z NEUTRONOVÉHO<br>ZÁŘENÍ | Položka zobrazí roční reporty osobních dávek z neutronového záření. Detailní<br>popis je obsažen v kapitole 4.7.                                                                                                    |
| ELEKTRONICKÉ<br>VÝPISY                    | Položka zobrazí tabulku obsahující osobní dávky za zvolené období<br>monitorovaných osob. Umožňuje vytvářet reporty a exporty dávek. Detailní popis<br>je obsažen v kapitole 0.                                      |
| MONITOROVANÉ<br>OSOBY                     | Nabídka obsahuje seznam monitorovaných osob, včetně jejich osobních údajů,<br>na zvoleném středisku (popř. střediscích), ke kterému má uživatel WebSODu<br>udělen přístup. Detailní popis je obsažen v kapitole 4.9. |

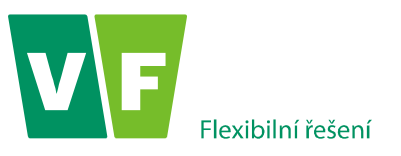

| KOLEKTIVNÍ DÁVKY  | Sestava obsahuje informace o kolektivních dávkách, o průměrných dávkách a maximálních hodnotách dávek. Vygenerovaná data je možné zobrazit graficky, popřípadě exportovat ve formátu CSV. Detailní popis je obsažen v kapitole 4.10.    |
|-------------------|----------------------------------------------------------------------------------------------------|
| REFERENČNÍ ÚROVNĚ | Formulář, ve kterém je možné nastavit pro každé středisko až tři limity (Limit 1,<br>Limit 2, Limit 3) pro zobrazované dávky E <sub>gama</sub> , H <sub>T</sub> , E <sub>neutrony</sub> . Detailní popis je<br>obsažen v kapitole 4.11. |
| VYHODNOCENÍ       | Formulář, který je v současnosti rozpracován. Zde bude mít uživatel<br>WebSODu možnost sledovat, v jaké stavu jsou dozimetry (přijaty SOD,<br>vyhodnoceny, odeslány na pracoviště apod.). Detailní popis je obsažen<br>v kapitole 4.12. |
| NÁPOVĚDA          | V menu " <b>Nápověda"</b> jsou zobrazeny parametry a konfigurace programu.<br>Detailní popis je obsažen v kapitole <b>Chyba! Nenalezen zdroj odkazů.</b> .                                                                              |
| ODHLÁSIT SE       | Odhlášení aktivního uživatele WebSOD. <i>K odhlášení uživatele dojde i tehdy, jestliže po dobu 15 minut není zaznamenána žádná činnost přihlášeného uživatele</i> . Detailní obsah je v kapitole 4.14.                                  |

# 4.2 Filtry

Pokud uživatel WebSODu spustí jakoukoliv položku z hlavního menu (kromě položky "Nastavení" a "Odhlásit se"), v levém okraji obrazovky se zobrazí panel, který slouží pro zadání výběrových kritérií. Po stisku tlačítka Zobrazit

se pak v pravé části obrazovky vygeneruje tabulka s požadovanými informacemi.

Poznámka č. 1 : Pro každou položku se zobrazí jiná kombinace filtrů.

Poznámka č. 2 : Na mobilních zařízeních se panel filtrů nezobrazuje.

Následující obrázek je kombinace filtrů na záložce "Tabulka osobních dávek".

| Y Parametry výběru ≪                                                                                         |
|----------------------------------------------------------------------------------------------------|
| Zvolte parametry výběru ve formuláři a<br>klikněte na tlačítko Zobrazit. Pro více<br>informací klikněte zde. |
| Střediska                                                                                                    |
| Pro výběr střediska klikněte zde.                                                                            |
| Zobrazené hodnoty                                                                                            |
| <ul> <li>✓ OSL</li> <li>✓ TLD</li> <li>NEUTRON</li> </ul>                                                    |
| Období od:                                                                                                   |
| 🖋 Zobrazit 🚇 Export CSV                                                                                      |

Obrázek 7 Parametry výběru v Tabulce osobních dávek

V následující kapitole budou jednotlivé filtry blíže specifikovány.

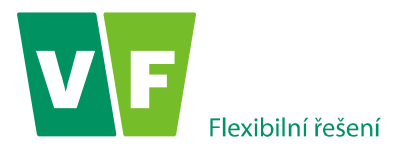

# 4.2.1 Informační panel

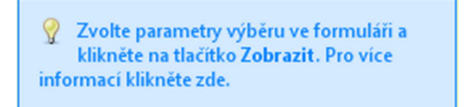

Po kliknutí na pole se zobrazí kontextová *"nápověda*" k dané záložce.

# 4.2.2 Filtr pro výběr středisek

| Střediska                         |
|-----------------------------------|
| Pro výběr střediska klikněte zde. |

Po kliknutí na text *"Pro výběr střediska klikněte zde*" se vytvoří následující tabulka s platnými středisky, ke kterým má uživatel WebSODu přidělena práva.

| Střed | liska  |    |                             | × |
|-------|--------|----|-----------------------------|---|
| Q     | Platno | st | Středisko                   |   |
|       | Ano    | ~  |                             |   |
|       | no     |    | Imaginární nemocnice        |   |
|       | Allo   |    | Imaginární nemocnice -RTG   |   |
|       | Anc    |    | Imaginární nemocnice-Kardio |   |
|       | Ano    |    | Imaginární nemocnice-ONM    |   |
|       |        | Ν  |                             |   |
|       |        |    | V Qk 7 Zrušit výběr         |   |

Obrázek 8 Filtr pro výběr středisek

V tabulce jsou následující sloupce:

- Platnost: Pomocí zaškrtávacích políček je možné vybírat jednotlivá platná i neplatná střediska (střediska, u kterých Služba osobní dozimetrie prováděla a v současnosti neprovádí monitorování osob pracujících se zdroji ionizujícího záření). Pokud chce uživatel zobrazit současně všechna střediska, může použít zaškrtnutí u políčka *"platnost*" (jedná se zejména o uživatele s přidělenými právy k více střediskům).
- Středisko: Uživateli jsou nabídnuta všechna střediska, ke kterým má oprávnění, s nimiž může pomocí filtrů ve sloupci *"platnost*" dále pracovat.

Pomocí tlačítka Zrušit výběr jsou filtry uvedeny do původního stavu, tedy do stavu, kdy nejsou zadána žádná kritéria výběru.

Pomocí tlačítka **potvrdíme výběr**.

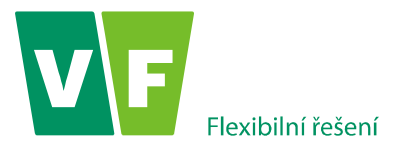

# 4.2.3 Filtr pro výběr zobrazených sloupců

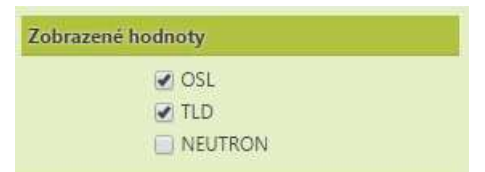

Obrázek 9 Filtr pro výběr zobrazených hodnot

Při výchozím nastavení se zobrazují hodnoty naměřené OSL a TLD dozimetry.

- Při zaškrtnutí OSL se zobrazí hodnoty E<sub>gama</sub>, Hp(10), Hp(0,07) pro měsíční/kvartální, roční a pětileté monitorovací období.
- Při zaškrtnutí TLD se zobrazí hodnoty H<sub>T</sub> pro měsíční/kvartální, roční a pětileté monitorovací období.
- Při zaškrtnutí hodnot pro NEUTRONy se zobrazí hodnoty E<sub>neutrony</sub>, Hp(10)<sub>fast</sub>, Hp(10)<sub>therm</sub>, pro měsíční/kvartální, roční a pětileté monitorovací období.

Pozn. Zobrazené sloupce budou v exportovaných datech (csv souborech).

# 4.2.4 Filtr pro výběr období

| Období od: | 01.2014 | 12- |
|------------|---------|-----|
| Období do: | 01.2014 | 17  |

## Obrázek 10 Filtr pro výběr období

Kliknutím na ikonu 🖾 se zobrazí kalendář, ve kterém je třeba nejprve zadat rok, poté kliknutím na měsíc označit období, které chce uživatel WebSODu zobrazit.

Pro aplikaci filtru musí být zadány obě hodnoty, tedy "Období od:" i "Období do". Pokud se jedna z hodnot, popřípadě žádná hodnota nezadá, jsou zobrazeny hodnoty za poslední změřené monitorovací období (v případě záložky *"Tabulka osobních dávek*").

| Po zadání všech parametrů výběru a stisku tlačítka | 🖌 Zobrazit | se v centrální | části zobrazí | požadovaná |
|----------------------------------------------------|------------|----------------|---------------|------------|
| data aktivní záložky.                              |            |                |               |            |

Data je možno exportovat ve formátu csv, kliknutím na ikonu Export CSV, s daty je pak možno dále pracovat například v MS EXCELu.

# 4.3 Vlastnosti tabulky

Hodnoty osobních dávek jsou zobrazeny formou tabulky, která umožňuje třídění, filtrování apod. Příklad: Pokud uživatel klikne na název sloupce, tak se data zobrazí sestupně, po druhém kliknutí se data setřídí vzestupně, po třetím kliknutí se data navrátí do výchozího třídění, tedy bez aplikace filtru. Kliknutím na druhý sloupec se třídí i podle druhého sloupce. Např. Kliknutím na sloupec s názvem "Příjmení" se data setřídí podle příjmení a kliknutím na sloupec s názvem "Jméno" se data setřídí ještě i podle jména.

Pokud neuplatním filtr, tak se zobrazí data podle výchozího filtru, který je v každé záložce jiný, podle nejčastěji požadovaných dat. Někde to jsou údaje za aktuální rok, jinde poslední záznamy atp.

# 4.4 Osobní dávky

Nabídka Osobní dávky obsahuje čtyři položky: Tabulka osobních dávek, Roční hodnoty z gama záření, Roční hodnoty z neutronového záření, Elektronické výpisy.

# 4.5 Tabulka osobních dávek

WebSOD umožňuje on-line přístup k informacím o osobních dávkách, včetně možnosti jejich editace, které jsou přehledně uspořádané v podobě "Tabulky osobních dávek".

🖌 Zobrazit

se

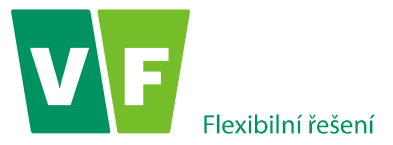

Data v "Tabulce osobních dávek" jsou aktualizována vždy po vyhodnocení dozimetrů.

Při výchozím nastavení se uživateli zobrazí hodnoty naměřené za poslední monitorovací období.

Tabulka ve své levé části obsahuje filtr, kde po zadání výběrových kritérií a stisku tlačítka v pravé části vytvoří tabulka s údaji o osobních dávkách.

Záznamy v tabulce osobních dávek je možno řadit (vzestupně nebo sestupně) pomoci ikon šipek v jednotlivých sloupcích sloupcích

| 🔏 Osobní dávky 👻 🤱 Monitorované osoby 🛔                                           | 🔒 Kole | ktivní dávl  | ky 🛛 🖀 F | leferenční úrovní | ě 🚯 Vyhodnocer  | í 🔻 📗 Nápověda 👻 | 💡 Odhlásit se |       |        |                |     |      |       |        |          |      |
|-----------------------------------------------------------------------------------|--------|--------------|----------|-------------------|-----------------|------------------|---------------|-------|--------|----------------|-----|------|-------|--------|----------|------|
| Tabulka osobních dávek × Monitorova                                               | ané os | oby ×        |          |                   |                 |                  |               |       |        |                |     |      |       |        |          |      |
| Y Parametry výběru «                                                              | Oso    | bní dávky    | - zobraz | ené hodnoty jso   | u uvedeny v mSv |                  |               |       |        |                |     |      |       |        |          |      |
|                                                                                   | ×      | Zrušit filtr |          |                   |                 |                  |               |       |        |                |     |      |       |        |          |      |
| Zvolte parametry výběru ve formuláři a<br>klikněte na tlačítko Zobrazit. Pro více |        | ID SOD       | Titul    | Jméno             | Příjmení        | Středisko        | Monitorovací  |       | Mě     | iční / kvartál | Iní |      |       |        | Roční    |      |
| informací klikněte zde.                                                           |        |              |          | _                 |                 |                  | období        | Egama | Hp(10) | Hp(0,07)       | HT  |      | Egama | Hp(10) | Hp(0,07) | HT   |
| Střadicka                                                                         |        |              |          |                   | ×               |                  |               |       |        |                |     | ßa   |       |        |          |      |
| Strediska                                                                         | 1      | 9881         |          | Eva               | Ctrnáctá        | Kardio-3         | Q3/2015       | 0,81  | 0,89   | 0,9            | 1,8 | ß    | 1,67  | 1,88   | 1,9      | 4,3  |
| Pro výběr střediska klikněte zde.                                                 | 2      | 9871         |          | Eva               | Ctvrta          | RIG              | 06/2015       | 0,09  | 0,15   | 0,1            | 4,1 | ß    | 3,02  | 4,48   | 3,8      | 10,6 |
|                                                                                   | 3      | 9877         |          | Eva               | Desata          | ONM              | 06/2015       | 0,93  | 1,04   | 0,9            | 3,2 | - Ca | 4,61  | 6,27   | 5,3      | 15,7 |
| Zobrazené hodnoty                                                                 | 4      | 9876         | MUDr.    | Adam              | Devátý          | ONM              | 06/2015       | 0,11  | 0,13   | 0,1            | 7,6 | 0    | 3,59  | 5,64   | 5,1      | 31,7 |
| OSL                                                                               | 5      | 9869         |          | Eva               | Druhá           | RTG              | 06/2015       | 10    | 10     | 10             | 10  | 63   | 11,62 | 12,86  | 12,5     | 12,7 |
| TLD                                                                               | 6      | 9879         |          | Eva               | Dvanáctá        | Kardio-3         | Q3/2015       | 0,31  | 0,61   | 0,5            | 0,2 | 6    | 0,49  | 0,9    | 0,8      | 0,9  |
| NEUTRON                                                                           | 7      | 9878         | MUDr.    | Adam              | Jedenáctý       | Kardio-3         | Q3/2015       | 0,68  | 0,75   | 0,8            | 0,9 | P    | 1,19  | 1,67   | 1,6      | 3,8  |
| Období od:                                                                        | 8      | 9875         |          | Eva               | Osmá            | ONM              | 06/2015       | 0     | 0      | 0              | 2,4 | B    | 2,56  | 3,8    | 3,4      | 30,5 |
| Období da:                                                                        | 9      | 9882         | MUDr.    | Adam              | Patnáctý        | Kardio-3         | Q3/2015       | 0,54  | 0,68   | 0,6            | 0,9 | A    | 1,07  | 1,59   | 1,4      | 3,6  |
|                                                                                   | 10     | 9872         | MUDr.    | Adam              | Pátý            | RTG              | 06/2015       | 0,21  | 0,26   | 0,2            | 0,7 | B    | 4,87  | 6,31   | 5,8      | 23,9 |
|                                                                                   | 11     | 9868         | MUDr.    | Adam              | První           | RTG              | 06/2015       | 0,45  | 0,75   | 0,6            | 6,2 | P    | 3,39  | 4,66   | 4,3      | 30,4 |
| 🖋 Zobrazit 📱 Export CSV                                                           | 12     | 9874         | MUDr.    | Adam              | Sedmý           | ONM              | 06/2015       | 0,14  | 0,2    | 0,2            | 0,8 | P    | 0,65  | 0,91   | 0,7      | 3    |
|                                                                                   | 13     | 9873         |          | Eva               | Šestá           | ONM              | 06/2015       | 0,79  | 1,59   | 1,4            | 4,6 | ß    | 3,96  | 6,11   | 5,7      | 27,4 |
|                                                                                   | 14     | 9870         | MUDr.    | Adam              | Třetí           | RTG              | 06/2015       | 0     | 0,07   | 0              | 0,5 | ß    | 0,21  | 0,48   | 0,3      | 2,8  |
|                                                                                   | 15     | 9880         | MUDr.    | Adam              | Třináctý        | Kardio-3         | Q3/2015       | 0,27  | 0,45   | 0,4            | 1,4 | P    | 0,62  | 1,04   | 0,9      | 2,1  |

Obrázek 11 Tabulka osobních dávek

Tabulka obsahuje následující sloupce:

| ID SOD                   | unikátní kód pracovníka v databázi SOD                                                                                |
|--------------------------|----------------------------------------------------------------------------------------------------|
| Titul                    | osobní údaj pracovníka                                                                                                |
| Jméno                    | osobní údaj pracovníka                                                                                                |
| Příjmení                 | osobní údaj pracovníka                                                                                                |
| Středisko                | zkratka názvu pracoviště                                                                                              |
| Monit. období            | měsíční/kvartální, roční, pětileté                                                                                    |
| E <sub>gama</sub>        | efektivní dávka za monitorovací období v mSv                                                                          |
| Hp(0.07)                 | osobní dávkový ekvivalent v daném bodě pod povrchem těla v hloubce tkáně 0.07 mm                                      |
|                          | [mSv]                                                                                                    |
| Hp(10)                   | osobní dávkový ekvivalent v daném bodě pod povrchem těla v hloubce tkáně 10 mm [mSv]                                  |
| H <sub>T</sub>           | ekvivalentní dávka na ruce za monitorovací období [mSv]                                                               |
| E <sub>neutrony</sub>    | ekvivalentní dávka v mSv, způsobená ozářením neutronů                                                                 |
| Hp(10) <sub>fast</sub>   | osobní dávkový ekvivalent v daném bodě pod povrchem těla v hloubce tkáně 10 mm, způsobený ozářením rychlých neutronů  |
| Hp(10) <sub>therm.</sub> | osobní dávkový ekvivalent v daném bodě pod povrchem těla v hloubce tkáně 10 mm, způsobený ozářením tepelných neutronů |
| <i>}</i>                 | formulář pro úpravu měsíční dávky                                                                                     |
| <b>™ &gt;*</b> ⊠         | grafy pro zobrazení měsíčních a ročních hodnot                                                                        |
| <b>™ &gt;*</b> ⊠ ⊒       | grafy a tabulka pro zobrazení ročních a pětiletých hodnot                                                             |

# V následujících kapitolách jsou popsány ikony v tabulce osobních dávek.

## 4.5.1 Korekce hodnot dávek

Uživateli aplikace WebSOD je umožněno všechny hodnoty naměřených dávek kdykoliv korigovat a upravovat, v závislosti na podmínkách konkrétního pracoviště (např. použití stínící zástěry, neosobní dávka, atd.).

Korekce hodnoty dávky se provádí po kliknutí na ikonu montážního klíče 🥓

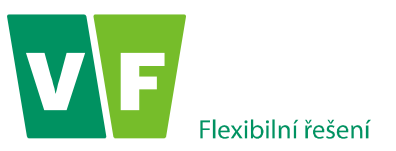

| 🖉 Úprava dávek l | E gama, Hp(0.07), Hp                        | o(10), H <sub>T</sub> [mSv]  |                                   |                                          |                                           |                                                  | ×                                                  |
|------------------|---------------------------------------------|------------------------------|-----------------------------------|------------------------------------------|-------------------------------------------|--------------------------------------------------|----------------------------------------------------|
| Období: 6.       | 2015 - První A                              | dam MUDr.;                   | Středisko: In                     | naginární nen                            | nocnice -RTG                              |                                                  |                                                    |
| 🖋 Oprava         | <b>E<sub>gama</sub></b><br>(datum) uživatel | Hp(0.07)<br>(datum) uživatel | <b>Hp(10)</b><br>(datum) uživatel | <b>H<sub>T</sub></b><br>(datum) uživatel | E <sub>neutrony</sub><br>(datum) uživatel | <b>Hp(10)<sub>fast</sub></b><br>(datum) uživatel | <b>Hp(10)<sub>therm.</sub></b><br>(datum) uživatel |
| Změřené          | 0.45                                        | 0.60                         | 0.75                              | 6.20                                     | 0.50                                      | 0.50                                             | 0.00                                               |
| Poznámka         |                                             |                              |                                   |                                          |                                           |                                                  |                                                    |

### Obrázek 12 Korekce hodnoty dávky

Korigovat hodnotu lze kliknutím na tlačítko <sup>Coprava</sup>. U opravené hodnoty se vždy uloží datum a autor provedené korekce (uživatel). Korekce je možno provádět opakovaně, jejich historie se ukládá do databáze a zobrazuje se ve formuláři **Úprava dávky**.

| 🖉 Úprava dávek B | gama, Hp(0.07), Hp(1                        | L0), H <sub>T</sub> [mSv]           |                                   |                                          |                                                 |                                                  | ×                        |
|------------------|---------------------------------------------|-------------------------------------|-----------------------------------|------------------------------------------|-------------------------------------------------|--------------------------------------------------|--------------------------|
| Období: 6.       | 2015 - První Ac                             | lam MUDr.; S                        | Středisko: Im                     | aginární nem                             | ocnice -RTG                                     |                                                  |                          |
| 🦞 Změny ulc      | oženy                                       |                                     |                                   |                                          |                                                 |                                                  |                          |
| 🖌 Oprava         | <b>E<sub>gama</sub></b><br>(datum) uživatel | <b>Hp(0.07)</b><br>(datum) uživatel | <b>Hp(10)</b><br>(datum) uživatel | <b>H<sub>T</sub></b><br>(datum) uživatel | <b>E<sub>neutrony</sub></b><br>(datum) uživatel | <b>Hp(10)<sub>fast</sub></b><br>(datum) uživatel | Hp(10) <sub>therm.</sub> |
| Změřené          | 0.45                                        | 0.60                                | 0.75                              | 6.20                                     | 0.50                                            | 0.50                                             | 0.00                     |
| Poznámka         |                                             |                                     |                                   |                                          |                                                 |                                                  |                          |
| Korigované       | 0.90<br>(16.08.2015) demo                   | ]                                   | ]                                 | -                                        | ] -                                             |                                                  | ])                       |
| Poznámka         |                                             |                                     |                                   |                                          |                                                 |                                                  |                          |

Obrázek 13 Stav po provedení korekce hodnoty dávky

Korigované hodnoty se okamžitě zobrazují v **Tabulce osobních dávek**, pro přehlednost jsou navíc ještě žlutě podbarveny pro měsíční/kvartální monitorovací období.

Poznámka: Korekce naměřené hodnoty se okamžitě projeví i v odpovídajících ročních a pětiletých sumách, nejsou však žlutě podbarveny.

# 4.5.2 Grafy osobních dávek

Hodnoty osobních dávek každého pracovníka je možno v aplikaci WebSOD zobrazit i graficky.

Kliknutím na některou z ikon m × (grafy pro zobrazení ročních hodnot OSL, TLD, Neutron) a ikon × (grafy pro zobrazení pětiletých hodnot OSL, TLD, Neutron a tabulka) v nabídce hlavního menu "Tabulka osobních dávek" se zobrazí graf, viz. následující obrázek.

🖋 Zobrazit

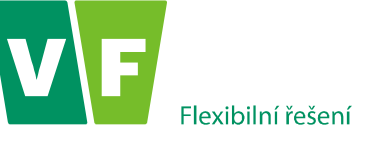

| 🚹 Roční graf E, Hp(10) a Hp(0,07)                                                                                                    |                                              |           |       |       |         |          |      |                                                                                                    |                                |                              |                                                          |                                                  | ×                                  |
|----------------------------------------------------------------------------------------------------|----------------------------------------------|-----------|-------|-------|---------|----------|------|----------------------------------------------------------------------------------------------------|--------------------------------|------------------------------|----------------------------------------------------------|--------------------------------------------------|------------------------------------|
| Zobrazené dávky<br>E gama: 🕑<br>E roční: 🕑<br>Horl M: 🔊                                                                                                    | VF                                           |           |       |       |         |          |      |                                                                                                    | Ro<br>98                       | Ro<br>ční hodno<br>869 Druh/ | dční graf <b>E</b><br>ity osobníc<br>á <b>- I</b> maginá | , Hp <b>(10)</b> a<br>h dávek v f<br>.rní nemoci | HP(0,07)<br>ROCE 2015<br>NICE -RTG |
| Hp(10) ročni<br>Hp(10) ročni<br>Hp(0,07)<br>Hp(0,07)  ročni<br>Zobrazené limity<br>Měciční / kvartální<br>E gama Limit 1 - 20mSv:<br>E gama - Limit 2 - 5mSv.<br>Roční<br>E gama Limit 1 - 50mSv:<br>E gama Limit 2 - 5mSv.<br>E gama Limit 2 - 5mSv.<br>E gama Limit 2 - 5mSv.<br>E gama Limit 2 - 5mSv.<br>E gama Limit 2 - 5mSv.<br> | Dåv ka [nSv]                                 |           | 03 04 | 05 06 | 07 08 0 | 99 10 11 | 12   | <ul> <li>■ E</li> <li>★ E ročn</li> <li>■ Hp(10)</li> <li>★ Hp(00)</li> <li>■ Hp(0.0)</li> <li>★ Hp(0.0)</li> </ul> | í<br>) roční<br>7)<br>7) roční |                              |                                                          |                                                  |                                    |
| ✓ Zobrazit                                                                                                    |                                              |           |       | Obdol | bí      |          |      |                                                                                                    |                                |                              |                                                          |                                                  |                                    |
|                                                                                                    | Hodnoty dávek E, Hp(10) a Hp(0,07) [mSv] v i | roce 2015 |       |       |         |          |      |                                                                                                    |                                |                              |                                                          |                                                  |                                    |
|                                                                                                    | Období                                       | 01        | 02    | 03    | 04      | 05       | 06   | 07                                                                                                    | 08                             | 09                           | 10                                                       | 11                                               | 12                                 |
|                                                                                                    | E gama                                       | 0.59      | 0.14  | 0.15  | 0.65    | 0.09     | 1    |                                                                                                    | -                              |                              |                                                          | -                                                |                                    |
|                                                                                                    | E roční                                      | 0.59      | 0.73  | 0.88  | 1.53    | 1.62     | 2.62 |                                                                                                    |                                |                              |                                                          |                                                  |                                    |
|                                                                                                    | Hp(10)                                       | 1.19      | 0.23  | 0.18  | 1.08    | 0.18     | 1.11 |                                                                                                    | -                              | -                            |                                                          | -                                                |                                    |
|                                                                                                    | Hp(10) roční                                 | 1.19      | 1.42  | 1.6   | 2.68    | 2.86     | 3.97 |                                                                                                    |                                |                              |                                                          |                                                  |                                    |
|                                                                                                    | Hp(0,07)                                     | 1.2       | 0.2   | 0.1   | 0.9     | 0.1      | 1.1  |                                                                                                    | 1.1                            |                              |                                                          | -                                                |                                    |
|                                                                                                    | Hp(0,07) roční                               | 1.2       | 1.4   | 1.5   | 2.4     | 2.5      | 3.6  |                                                                                                    |                                |                              |                                                          |                                                  |                                    |
|                                                                                                    |                                              |           |       |       |         |          |      |                                                                                                    |                                |                              |                                                          |                                                  |                                    |

V pravé části je legenda ke grafům. V dolní části grafu je tabulka zobrazených hodnot.

V levé části grafu je pak možné pomocí zaškrtávacích políček vybírat:

- typy dávek, které se mají zobrazit
- limity, které se mají zobrazit (limity se zobrazí pouze k vybraným hodnotám)

Při každé změně v zaškrtávacích políčcích je nutno graf obnovit pomocí tlačítka

# Popis ikon s grafy osobních dávek

Po kliknutí na ikonu il ve sloupci s názvem *"Roční a pětiletá*" se zobrazí hodnoty měsíčních/kvartálních dávek E, Hp(10) a Hp(0,07) za kalendářní rok.

Po kliknutí na ikonu  $\not\sim$  ve sloupci s názvem **"***Roční a pětiletá***"** se zobrazí hodnoty měsíčních/kvartálních dávek H<sub>T</sub> za kalendářní rok.

Po kliknutí na ikonu 🖄 ve sloupci s názvem **"***Roční a pětiletá***"** se zobrazí hodnoty měsíčních/kvartálních neutronových dávek za kalendářní rok.

Po kliknutí na ikonu 🛃 ve sloupci s názvem "*Pětiletá*" se zobrazí přehled ročních osobních dávek pracovníka. Sestava slouží pro rychlý přehled ročních dávek. Hodnoty v tabulce není možné korigovat.

Poznámka: Ve všech grafech osobních dávek jsou zohledněny upravené i donesené hodnoty.

# 4.6 Roční hodnoty z gama záření

Formulář **Roční hodnoty z gama záření** obsahuje roční hodnoty osobních dávek naměřených OSL dozimetry a TL dozimetry.

Při výchozím nastavení (bez zadání výběrových kritérií) se ve formuláři zobrazí dávky střediska, ke kterému má uživatel oprávnění, za období od 1. ledna do aktuálního data v právě probíhajícím roce.

Po zadání výběrových kritériích (střediska, období-rok) a stisku tlačítka

Zobrazit se zobrazí "Protokol o

vyhodnocení osobních dozimetrů" daného střediska za požadované období. Tlačítko zobrazení tiskové sestavy.

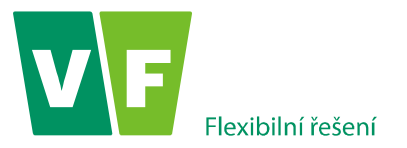

Při výběru pouze mateřského střediska (bez označení dceřiných středisek) se zobrazí všechny osoby na tomto středisku.

| ková ses                                                    | itava                                                                                                    |                                                      |                                                                          |                                                                                   |                                                             |                                                       |                                           |                                                           |                                                            |                                                                    |                                                       |                                  |                                   |                                      |                       |                         |                    |
|-------------------------------------------------------------|----------------------------------------------------------------------------------------------------|------------------------------------------------------|--------------------------------------------------------------------------|-----------------------------------------------------------------------------------|-------------------------------------------------------------|-------------------------------------------------------|-------------------------------------------|-----------------------------------------------------------|------------------------------------------------------------|--------------------------------------------------------------------|-------------------------------------------------------|----------------------------------|-----------------------------------|--------------------------------------|-----------------------|-------------------------|--------------------|
| VF                                                          |                                                                                                    |                                                      |                                                                          |                                                                                   |                                                             |                                                       |                                           | PRO                                                       | TOKOL<br>Arci                                              | O VYH<br>HIVAČN                                                    | iodnoc<br>í číslo: \                                  | ení (<br>VF so                   | DSOB                              | NÍCH<br>001-                         | l DO2<br>02-2<br>Důvě | ZIME<br>2-J2<br>ERNOS   | ГRŮ<br>013<br>5т 2 |
| <b>VF,</b> a<br>nám<br>679                                  | <b>a.s. Služba osobní dozimetrie</b><br>ěstí Míru 50<br>21 Černá Hora<br>+420 516 652 799                  |                                                      |                                                                          |                                                                                   |                                                             |                                                       | In<br>M<br>Pc                             | <b>naginá</b><br>IUDr. Ac<br>od kašta<br>2345 Má          | <b>'ní nem</b><br>Jam Oza<br>any 1                         | <b>ocnice</b><br>ářený                                             | -RTG                                                  |                                  |                                   |                                      |                       |                         |                    |
| tel.:<br>e-m                                                | al: dozimetrie@vf.cz                                                                                       |                                                      | Βοζνί                                                                    | ΗΟΡΝΟΤΥ                                                                           | OSOBN                                                       | і́сн ра́                                              | VEK                                       | 2015                                                      | 2310                                                       |                                                                    |                                                       |                                  |                                   |                                      |                       |                         |                    |
| tel.:<br>e-m                                                | il: dozimetrie@vf.cz                                                                                       | _                                                    | Roční                                                                    | HODNOTY                                                                           | OSOBN                                                       | ÍCH DÁ                                                | VEK                                       | 2015                                                      | ty E[mSv                                                   | 1 za jedr                                                          | otlivá mo                                             | nitoro                           | vací ol                           | bdobí                                |                       |                         |                    |
| tel.:<br>e-m                                                | Jméno pracovníka                                                                                           | E<br>[mSv]                                           | Roční<br>Roční ho<br>Hp(10)<br>[mSv]                                     | HODNOTY<br>adnoty 2015<br>Hp(0,07)<br>[mSv]                                       | OSOBN                                                       | ÍCH DÁ<br>01                                          | <b>VEK</b>                                | 2015<br>Hodnot                                            | ty E[mSv<br>04                                             | ] za jedr<br>05                                                    | otlivá mo                                             | nitoro<br>07                     | vací ol                           | bdobí<br>09                          | 10                    | 11                      | 12                 |
| tel.:<br>e-m<br>Kód<br>9871                                 | Jméno pracovníka<br>Čtvrtá Eva                                                                             | E<br>[mSv]<br>3,02                                   | Roční<br>Roční ho<br>Hp(10)<br>[mSv]<br>4,48                             | HODNOTY<br>ednoty 2015<br>Hp(0,07)<br>[mSv]<br>3,80                               | OSOBN<br>HT<br>[mSv]<br>10,60                               | ÍCH DÁ<br>01<br>1,08                                  | 02<br>0,62                                | 2015<br>Hodnot<br>03                                      | ty E[mSv<br>04<br>0,07                                     | ] za jedr<br>05<br>0,14                                            | otlivá mo<br>06<br>0,09                               | nitoro<br>07                     | vací ol<br>08                     | bdobí<br>09                          | 10                    | 11                      | 12                 |
| tel.:<br>e-ma<br>Kód<br>9871<br>9869                        | Jméno pracovníka<br>Čtvrtá Eva<br>Druhá Eva                                                                | E<br>[mSv]<br>3,02<br>16,62                          | <b>Roční</b><br>Roční ho<br>Hp(10)<br>[mSv]<br>4,48<br>25,86             | HODNOTY<br>bdnoty 2015<br>Hp(0,07)<br>[mSv]<br>3,80<br>17,50                      | <b>HT</b><br>[mSv]<br>10,60<br>18,70                        | <b>ÍCH DÁ</b><br>01<br>1,08<br>0,59                   | <b>VEK</b> 2<br>0,62<br>0,14              | 2015<br>Hodnot<br>03<br>1,02<br>0,15                      | ty E[mSv<br>04<br>0,07<br>0,65                             | <b>] za jedr</b><br>05<br>0,14<br>0,09                             | 06<br>0,09<br>15,00                                   | nitoro<br>07<br>-                | vací ol<br>08<br>-                | bdobí<br>09<br>-                     | -<br>-                | -                       | 12                 |
| tel.:<br>e-m.<br><b>Kód</b><br>9871<br>9869<br>9878         | Jméno pracovníka<br>Čtvrtá Eva<br>Druhá Eva<br>Jedenáctý Adam MUDr.                                        | E<br>[mSv]<br>3,02<br>16,62<br>10,00                 | <b>Roční</b><br>Roční ho<br>Hp(10)<br>[mSv]<br>4,48<br>25,86             | HODNOTY<br>ednoty 2015<br>Hp(0,07)<br>[mSv]<br>3,80<br>17,50                      | <b>HT</b><br>[mSv]<br>10,60<br>18,70                        | ÍCH DÁ<br>01<br>1,08<br>0,59<br>10,00                 | 02<br>0,62<br>0,14                        | 2015<br>Hodnot<br>03<br>1,02<br>0,15<br>-                 | <b>by E[mSv</b><br>04<br>0,07<br>0,65                      | <b>za jedr</b><br>05<br>0,14<br>0,09<br>-                          | 0,09<br>-                                             | nitoro<br>07<br>-<br>-           | vací ol<br>08<br>-<br>-           | bdobí<br>09<br>-<br>-                | 10<br>-<br>-          | -                       | 12                 |
| tel.:<br>e-m.<br><b>Kód</b><br>9871<br>9869<br>9878<br>9872 | Jméno pracovníka<br>Čtvrtá Eva<br>Druhá Eva<br>Jedenáctý Adam MUDr.<br>Pátý Adam MUDr.                     | E<br>[mSv]<br>3,02<br>16,62<br>10,00<br>4,87         | <b>Roční ho</b><br>Hp(10)<br>[mSv]<br>4,48<br>25,86<br>-<br>6,31         | HODNOTY<br>dnoty 2015<br>Hp(0,07)<br>[mSv]<br>3,80<br>17,50<br>-<br>5,80          | <b>HT</b><br>[mSv]<br>10,60<br>18,70<br>-<br>23,90          | <b>ÍCH DÁ</b><br>01<br>1,08<br>0,59<br>10,00<br>0,45  | <b>VEK</b> 2<br>0,62<br>0,14<br>-<br>1,44 | 2015<br>Hodnot<br>03<br>1,02<br>0,15<br>-<br>0,21         | <b>by E[mSv</b><br>04<br>0,07<br>0,65<br>-<br>1,36         | <b>za jedr</b><br>05<br>0,14<br>0,09<br>-<br>1,20                  | 06<br>0,09<br>15,00<br>-<br>0,21                      | nitoro<br>07<br>-<br>-<br>-      | vací ol<br>08<br>-<br>-<br>-      | bdobí<br>09<br>-<br>-<br>-           | 10<br>-<br>-<br>-     | 111<br>-<br>-<br>-<br>- | 12                 |
| <b>Kód</b><br>9871<br>9869<br>9872<br>9868                  | Jméno pracovníka<br>Čtvrtá Eva<br>Druhá Eva<br>Jedenáctý Adam MUDr.<br>Pátý Adam MUDr.<br>První Adam MUDr. | E<br>[mSv]<br>3,02<br>16,62<br>10,00<br>4,87<br>3,84 | <b>Roční ho</b><br>Hp(10)<br>[mSv]<br>4,48<br>25,86<br>-<br>6,31<br>4,66 | HODNOTY<br>ednoty 2015<br>Hp(0,07)<br>[mSv]<br>3,80<br>17,50<br>-<br>5,80<br>4,30 | <b>HT</b><br>[mSv]<br>10,60<br>18,70<br>-<br>23,90<br>30,40 | ÍCH DÁ<br>01<br>1,08<br>0,59<br>10,00<br>0,45<br>0,98 | 02<br>0,62<br>0,14<br>-<br>1,44<br>1,16   | 2015<br>Hodnot<br>03<br>1,02<br>0,15<br>-<br>0,21<br>0,22 | <b>by E[mSv</b><br>04<br>0,07<br>0,65<br>-<br>1,36<br>0,19 | <b>2 za jedr</b><br><b>05</b><br>0,14<br>0,09<br>-<br>1,20<br>0,39 | otlivá mo<br>06<br>0,09<br>15,00<br>-<br>0,21<br>0,90 | nitoro<br>07<br>-<br>-<br>-<br>- | vací ol<br>08<br>-<br>-<br>-<br>- | bdobí<br>09<br>-<br>-<br>-<br>-<br>- | 10<br><br><br>        | -<br>-<br>-<br>-        | 12                 |

Obrázek 14 - Report ročních hodnot z gama záření

Poznámka: Tabulka slouží pro rychlý přehled ročních hodnot osobních dávek, údaje v ní není možné korigovat. Tip: Zobrazené údaje je možné označit a zkopírovat do schránky a potom vložit jinam, např. do MS EXCEL.

# 4.7 Roční hodnoty z neutronového záření

Formulář **Roční hodnoty z neutronového záření** obsahuje roční dávky z vyhodnocení celotělových neutronových osobních dozimetrů.

Při výchozím nastavení (bez zadání výběrových kritérií) se ve formuláři zobrazí dávky střediska, ke kterému má uživatel oprávnění v období od 1. ledna do aktuálního data v právě probíhajícím roce.

Po zadání výběrových kritériích (střediska, období-rok) a stisku tlačítka

se zobrazí "Protokol o

Zobrazit

vyhodnocení osobních dozimetrů" daného střediska za požadované období. Tlačítko **Struk** je aktivní až po zobrazení tiskové sestavy.

Při výběru pouze mateřského střediska (bez označení dceřiných středisek) se zobrazí všechny osoby na tomto středisku.

|                                     | Flexibilní ře                                                                                                  | ešení                          |                                                  |                                           |       |       |                       | we                                                            | bSU                                   | D –                 | Uz             | iva           | tel           | SK                   | a p                   | rir                |
|-------------------------------------|----------------------------------------------------------------------------------------------------|--------------------------------|--------------------------------------------------|-------------------------------------------|-------|-------|-----------------------|---------------------------------------------------------------|---------------------------------------|---------------------|----------------|---------------|---------------|----------------------|-----------------------|--------------------|
| cová ses                            | stava                                                                                                    |                                |                                                  |                                           |       |       |                       |                                                               |                                       |                     |                |               |               |                      |                       |                    |
| VF                                  |                                                                                                    |                                |                                                  |                                           |       |       |                       | PROTO                                                         | OKOL O<br>Archiv                      | VYHODN<br>AČNÍ ČÍSL | IOCEN<br>o: VF | ií osc<br>Sod | 08NÍC<br>6001 | H DO<br>-02-2<br>Dův | ZIME<br>22-J2<br>ĚRNO | TRŮ<br>013<br>st 2 |
| VF, a<br>nám<br>679<br>tel.:<br>e-m | <b>a.s. Služba osobní dozim</b><br>iěstí Míru 50<br>21 Černá Hora<br>+420 516 522 799<br>ail: dozimetrie@vf.cz | letrie                         |                                                  |                                           |       |       | Im<br>MU<br>Poo<br>12 | <b>aginárn</b> i<br>JDr. Ada<br>d kaštan <u>i</u><br>345 Měsi | <b>í nemoc</b><br>m Ozáře<br>y1<br>to | <b>nice</b><br>ný   |                |               |               |                      |                       |                    |
|                                     |                                                                                                    |                                | Roční                                            | HODNOTY OS                                | SOBNÍ | CH DÁ | VEK 2                 | 015                                                           |                                       |                     |                |               |               |                      |                       |                    |
| Kód                                 | Jméno pracovníka                                                                                               | E <sub>neutrony</sub><br>[mSv] | Roční hodnoty<br>Hp(10) <sub>fast</sub><br>[mSv] | 2015<br>Hp(10) <sub>therm.</sub><br>[mSv] | 01    | 02    | Hodnoty<br>03         | Eneutror<br>04                                                | ny[mSv] z<br>05                       | a jednotliva<br>06  | á monit<br>07  | orovac<br>08  | í obdol<br>09 | bí<br>10             | 11                    | 12                 |
| 9869                                | Druhá Eva                                                                                                    | 18,10                          | 17,90                                            | 12,00                                     | 0,30  | 0,30  | 0,30                  | 1,20                                                          | 0,00                                  | 16,00               | -              | -             | -             | -                    | -                     | -                  |
| 1875                                | Osmá Eva                                                                                                    | 2,10                           | 2,10                                             | 0,00                                      | 0,40  | 0,20  | 0,30                  | 0,40                                                          | 0,80                                  | 0,00                | -              | -             | -             | -                    | -                     | -                  |
| 872                                 | Pátý Adam MUDr.                                                                                                | 3,00                           | 3,00                                             | -                                         | 0,60  | 0,50  | 0,70                  | 0,30                                                          | 0,50                                  | 0,40                | -              | -             | -             | -                    | -                     | -                  |
| 9868                                | První Adam MUDr.                                                                                               | 4,70                           | 4,30                                             | 0,20                                      | 0,90  | 1,00  | 0,40                  | 0,40                                                          | 1,50                                  | 0,50                | -              | -             | -             | -                    | -                     | -                  |
| 9874                                | Sedmý Adam MUDr.                                                                                               | 4,70                           | 4,50                                             | 0,20                                      | 1,00  | 0,70  | 0,80                  | 0,30                                                          | 1,00                                  | 0,90                | -              | -             | -             | -                    | -                     | -                  |
| 9873                                | Šestá Eva                                                                                                    | 3,40                           | 3,40                                             | 0,00                                      | 0,90  | 0,70  | 0,70                  | 0,00                                                          | 1,10                                  | 0,00                | -              | -             | -             | -                    | -                     | -                  |
| 9870                                | Třetí Adam MUDr.                                                                                               | 3.80                           | 3.80                                             | 0.00                                      | 0.00  | 0.60  | 0.00                  | 1.90                                                          | 0.90                                  | 0.60                |                |               |               |                      |                       |                    |

E Neutr. Efektivní dávka v mSv, způsobená ozářením neutrony.

Obrázek 15 - Report ročních hodnot z neutronového záření

Poznámka: Tabulka slouží pro rychlý přehled ročních hodnot osobních dávek, údaje v ní není možné korigovat. Tip: Zobrazené údaje je možné označit a zkopírovat do schránky a potom vložit jinam, např. do MS EXCEL.

# 4.8 Elektronické výpisy

Menu **Osobní dávky** nabízí položku **Elektronické výpisy.** Zde si uživatel WebSODu může stáhnout výsledky vyhodnocení osobních dozimetrů za zvolené monitorovací období.

Při výchozím nastavení (bez zadání výběrových kritérií) se zobrazí data střediska (středisek), ke kterému má uživatel oprávnění, a hodnoty naměřené v právě probíhajícím období za období předchozího měsíce (např. v období 02/2015 budou zobrazeny hodnoty za období 01/2015).

Následující obrázek zobrazuje kombinaci filtrů na záložce "Elektronické výpisy".

| Střediska       |                     |
|-----------------|---------------------|
| Pro výběr střec | diska klikněte zde. |
| Zobrazené hod   | noty                |
| (               | ) Num               |
| (               | ) Text              |
| C               | Zobrazit ICP        |
|                 | 🖉 OSL               |
| 0               | TLD                 |
| 0               | ] NEUTRON           |
| Vyhledat podle  |                     |
| Období od:      | <b>100</b>          |
| Období do:      | 17-<br>17-          |
|                 |                     |
|                 |                     |
| 🚽 🖌 🖌 Zob       | razit 🖳 Export CSV  |

Obrázek 16 - Filtry v Elektronických výpisech

Kombinace filtrů na záložce "**Elektronické výpisy**" je rozšířena o možnost použití filtru pro výběr zobrazených sloupců.

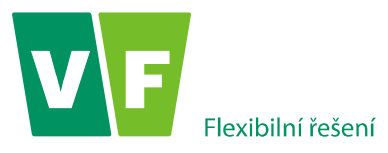

Uživateli je nabídnuta možnost zvolit, zda hodnoty  $E_{gama}$ , Hp(10), Hp(0,07), H<sub>T</sub>,  $E_{neutrony}$ , Hp(10)<sub>fast</sub>, Hp(10)<sub>term</sub>. budou vyjádřeny numericky nebo v textové formě:

- ✓ Hodnoty Egama a Hp(10) menší než 0,05 mSv jsou v elektronické verzi výpisu nahrazeny nulou v případě, že uživatel zvolí zobrazení hodnot v numerické formě, nebo <0,05 v případě, že uživatel WebSODu zvolí zobrazovaní hodnot v textové formě.</p>
- ✓ Hodnoty Hp(0,07) menší než 0,1 mSv jsou v elektronické verzi výpisu nahrazeny nulou v případě, že uživatel zvolí zobrazení hodnot v numerické formě, nebo <0,1 v případě, že uživatel WebSODu zvolí zobrazovaní hodnot v textové formě.</p>
- ✓ Hodnoty HT menší než 0,1 mSv jsou v elektronické verzi výpisu nahrazeny nulou v případě, že uživatel zvolí zobrazení hodnot v numerické formě, nebo <0,1 v případě, že uživatel WebSODu zvolí zobrazovaní hodnot v textové formě.</p>
- ✓ Hodnoty Eneutrony, Hp(10)fast, Hp(10)term. menší než 0,2 mSv jsou v elektronické verzi výpisu nahrazeny nulou v případě, že uživatel zvolí zobrazení hodnot v numerické formě, nebo <0,2 v případě, že uživatel WebSODu zvolí zobrazovaní hodnot v textové formě.

Z důvodu přesné evidence monitorovaných pracovníků nabízí aplikace WebSOD možnost zobrazení vlastního identifikačního kódu pracovníka (ICP). Jedná se o kód, který jednoznačně identifikuje vlastního zaměstnance.

Po zaškrtnutí "Zobrazit ICP" bude tedy zobrazen sloupec s vlastním identifikačním kódem pracovníka.

Po zadání všech parametrů výběru (střediska, použití filtru pro výběr zobrazených sloupců, období) a stisku

tlačítka **Zobrazit** se v centrální části zobrazí požadovaná data aktivní záložky.

Data je možno exportovat ve formátu csv kliknutím v levé části obrazovky na odkaz *Export do csv*.

Poznámka: Elektronický výpis slouží pouze pro informaci a nenahrazuje tištěný "Protokol o vyhodnocení osobních dozimetrů".

# 4.9 Monitorované osoby

Záložka **"Monitorované osoby"** zobrazí při výchozím nastavení (bez zadání výběrových kritérií) data střediska, ke kterému má uživatel oprávnění, respektive seznam všech monitorovaných pracovníků, kteří aktuálně pracují (platnost ANO) nebo pracovali na středisku či střediscích (platnost NE).

Po zadání výběrových kritérií (střediska) a stisku tlačítka s údaji vyhovující vyhledávacím požadavkům.

🖋 Zobrazit

se v pravé části vytvoří tabulka

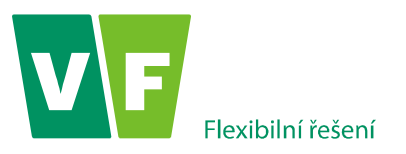

| Monitor | ované o  | osoby                     |            |         |         |                    |                |             |          |           |
|---------|----------|---------------------------|------------|---------|---------|--------------------|----------------|-------------|----------|-----------|
| 🛨 Přida | at osobu | u                         |            |         |         |                    |                |             |          |           |
| Sch     | hválen   | Číslo<br>SOD <del>▼</del> | Příjmení 🔺 | Jméno   | Titul 🔺 | Titul za<br>jménem | Datum narození | Rodné číslo | Platnost | Int.monit |
| 1 An    | 10       | 9878                      | Jedenáctý  | Adam    | MUDr.   |                    |                |             | Ano      | měsíční   |
| 2 An    | 10       | 9877                      | Desátá     | Eva     |         |                    |                |             | Ano      | měsíční   |
| 3 An    | 10       | 9872                      | Pátý       | Adam    | MUDr.   |                    |                |             | Ano      | měsíční   |
| 4 An    | 10       | 9871                      | Čtvrtá     | Eva     |         |                    |                |             | Ano      | měsíční   |
| 5 An    | 10       | 9870                      | Třetí      | Adam    | MUDr.   |                    |                |             | Ne       | měsíční   |
| 6 An    | 10       | 9869                      | Druhá      | Eva     |         |                    |                |             | Ano      | měsíční   |
| 7 An    | 10       | 9868                      | První      | Adam    | MUDr.   |                    |                |             | Ano      | měsíční   |
| 8 An    | 10       | 19022                     | Virdzeková | Petra   |         |                    | 30.04.1979     | 7954303742  | Ano      | měsíční   |
| 9 An    | 10       | 18327                     | Kašparcová | Jarmila |         |                    | 12.11.1971     | 7161123761  | Ano      | měsíční   |

# Obrázek 17 - Seznam monitorovaných osob podle výběrových kritérií

"**Detail karty osoby**" se zobrazí po dvojkliku na označený řádek monitorované osoby (v centrální části). Výsledkem je následující obrázek.

| Karta osoby - Eva                                                                                                    | Čtvrtá                   | × |
|----------------------------------------------------------------------------------------------------|--------------------------|---|
| Osobní údaje                                                                                                    | Střediska Donesené dávky |   |
| Číslo SO<br>CRP                                                                                                    | D: 9871<br>O:            |   |
| Osobní údaje                                                                                                    |                          |   |
| Rodné čís<br>Titul za jméne<br>Jmér<br>Příjme<br>Datum naroze<br>Pohla<br>Rodné příjme<br>Místo naroze<br>Kód vzdělá | lo:                      |   |
| Počátek práce s                                                                                                    | IZ DEN.MĚSÍC.ROK         |   |
| Poznámi                                                                                                    | (a:                      |   |
|                                                                                                    | 🖋 Uložit 🞇 Zavřít        |   |

Obrázek 18 - Monitorované osoby - Osobní údaje

V "kartě osoby" jsou tři záložky:

1) Na záložce Osobní údaje

<sup>11</sup> jsou základní informace o monitorované osobě.

2) Na záložce Střediska je seznam všech platných středisek (na kterých monitorovaná osoba pracuje), i neplatných (na kterých pracovala). Pro dvojkliku na vybrané středisko se otevře "**Detail střediska**" obsahující informace o typu dozimetru, druhu zdroje a energii emitovaného záření, počátku a popřípadě konci práce se zdroji na pracovišti, viz. následující obrázek.

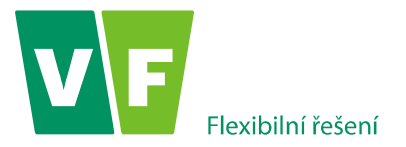

| Osobní údaje                                                                               | Střediska                                               | Donesené dávky                                                |                  |                                |
|--------------------------------------------------------------------------------------------|---------------------------------------------------------|---------------------------------------------------------------|------------------|--------------------------------|
| 🕂 Přidat 🔳 l                                                                               | Jkončit monito                                          | rování 🔌 Obnovi                                               | t monitorován    | í                              |
| Platnost Int.monit                                                                         | t. Středisko                                            |                                                               | Zkratka          |                                |
| Ano měsíční                                                                                | RTG                                                     |                                                               | RTG              |                                |
| RTG                                                                                        |                                                         |                                                               |                  | )                              |
| Středisko:                                                                                 | Imaginární nei                                          | mocnice -RTG                                                  |                  | ~                              |
| Interval monit.:                                                                           | Měsíční                                                 | ~                                                             |                  |                                |
| Typ dozimetru:                                                                             | 2051                                                    |                                                               |                  |                                |
|                                                                                            | Prstový dozi                                            | imetr - velikost                                              |                  |                                |
|                                                                                            | in the ory do 2                                         |                                                               |                  |                                |
|                                                                                            | 2 2 2                                                   | rava ruka                                                     |                  |                                |
|                                                                                            | 2 V pi                                                  | ravá ruka                                                     |                  |                                |
|                                                                                            | 2 v pi<br>3 v le                                        | ravá ruka<br>vá ruka                                          |                  |                                |
|                                                                                            | 2 v pl<br>3 v le                                        | ravá ruka<br>vá ruka                                          |                  |                                |
|                                                                                            | 2 pl<br>3 le<br>VEUTRON<br>(a) fast                     | ravá ruka<br>vá ruka                                          |                  |                                |
|                                                                                            | 2 v pl<br>3 le<br>NEUTRON<br>(a) fast<br>(b) therm      | ravá ruka                                                     |                  |                                |
| Zdroj záření:                                                                              | 2 v pi<br>3 v le<br>V NEUTRON<br>fast<br>therm          | ravá ruka                                                     |                  | ~                              |
| Zdroj záření:<br>Kód profese:                                                              | 2 v pi<br>3 v le<br>V NEUTRON<br>fast<br>therm          | ravá ruka                                                     |                  | ~ ~                            |
| Zdroj záření:<br>Kód profese:<br>Typ expozice:                                             | 2 v pi<br>3 v le                                        | ravá ruka<br>vvá ruka                                         |                  | > > >                          |
| Zdroj záření:<br>Kód profese:<br>Typ expozice:<br>Druh upevnění:                           | 2 v pi<br>3 v le<br>V NEUTRON<br>fast<br>therm<br>Klips | ravá ruka                                                     |                  | > > > >                        |
| Zdroj záření:<br>Kód profese:<br>Typ expozice:<br>Druh upevnění:<br>Druh záření:           | 2 v pi<br>3 v le<br>V NEUTRON<br>fast<br>therm<br>Klips | ravá ruka<br>vvá ruka                                         |                  | > > > > >                      |
| Zdroj záření:<br>Kód profese:<br>Typ expozice:<br>Druh upevnění:<br>Druh záření:<br>Datum: | 2 v pi<br>3 v le<br>V NEUTRON<br>fast<br>therm<br>Klips | ravá ruka<br>vvá ruka<br>:::::::::::::::::::::::::::::::::::: | e se zdroji na p | V<br>V<br>V<br>V<br>Dracovišti |

Obrázek 19 - Monitorované osoby - Přiřazení na střediska

Donesené dávky

3) Záložka - aby bylo možné aplikaci WebSOD používat jako plnohodnotný nástroj pro sledování radiační zátěže monitorovaných pracovníků, je možné kromě korekce naměřených dávek zadat ke každému pracovníkovi i hodnoty donesených dávek, tj. dávek NEměřených dozimetry VF, a.s.

|                             | Karta osoby - Eva Čtvrtá              | × |  |  |  |  |  |  |  |
|-----------------------------|---------------------------------------|---|--|--|--|--|--|--|--|
|                             | Osobní údaje Střediska Donesené dávky |   |  |  |  |  |  |  |  |
|                             |                                       |   |  |  |  |  |  |  |  |
| Donesené dávky              |                                       |   |  |  |  |  |  |  |  |
| Vložení nové donesené dávky |                                       |   |  |  |  |  |  |  |  |
|                             | K                                     |   |  |  |  |  |  |  |  |
|                             | Obrázek 20 - Vložení donesené dávky   |   |  |  |  |  |  |  |  |
|                             |                                       |   |  |  |  |  |  |  |  |

Vložení **"donesené dávky"** se provádí přes záložku **"M**onitorované osoby". Dvojklikem na osobu (osoba je spojena se střediskem) se otevře **"Karta osoby".** Přidání donesené dávky se provádí ve formuláři **"Donesené dávky**", který se zobrazí po kliknutí na ikonu "Vložení donesené dávky".

# WebSOD – Uživatelská příručka

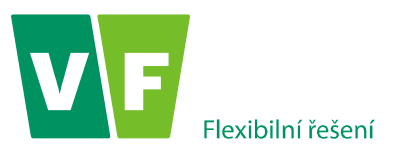

Poznámka: Pokud je pracovník monitorován na více střediscích, pro vložení nové donesené dávky je třeba mít vybrán řádek s monitorovanou osobou a jí přiřazeným střediskem!!! Popřípadě se v levé části ve "filtru pro výběr střediska" zvolit středisko, na kterém je monitorovaná osoba, které má být nová dávka vložena.

| ODnesené dá             | ivky                          |     |                |                                                        |         |                   | ×             |
|-------------------------|-------------------------------|-----|----------------|--------------------------------------------------------|---------|-------------------|---------------|
| 💡 Vložení r<br>Období:  | nové donesené dávky<br>2015 ▼ |     | VF             | bnesené dávky v roce: 2015<br>Maginární nemocnice -RTG |         |                   |               |
| Obdobi.                 | 01 •                          |     | Donesené dávky |                                                        |         |                   |               |
| Dávka:                  | - <b>T</b>                    | 1   | Období         | Dávka                                                  | Hodnota | Změnil            | Poznámka      |
| Hodnota:                |                               | mSv | 01/2015        | Hp(0.07)                                               | 10,00   | 09.06.2015 - demo | uživatel DEMO |
| Poznámka: uživatel DEMO |                               |     |                |                                                        |         |                   |               |
|                         |                               |     |                |                                                        |         |                   |               |

## Obrázek 21 xxxxxxxxx

Po zadání parametrů výběru (monitorovací období, typ vkládané dávky, hodnotu vkládané dávky, nepovinné je

# 🖌 Vložit dávku

zadání "*Poznámky*") a po stisku tlačítka se automaticky uloží datum a původce (přihlášený operátor). Pro každé období je možno vložit libovolný počet donesených dávek, historie jejich vkládání se uchovává v databázi. Přidání donesené dávky se okamžitě projeví v odpovídajících měsíčních hodnotách a v ročních a v pětiletých sumách. Je zobrazena v záložce **"Tabulka osobních dávek"** (po zadání v parametrech výběru období, do kterého byla donesená dávka vložena), kde je donesená dávka barevně odlišená u měsíčních osobních dávek.

# Poznámka: U ročních a pětiletých hodnot je donesená dávka zohledněná, není však barevně odlišená.

V případě potřeby korigovat zadanou a uloženou hodnotu donesené dávky se použije formulář v záložce "Tabulka osobních dávek", kliknutím na ikonu  $\checkmark$ , kde je možné každou hodnotu donesené dávky korigovat stejným způsobem jako hodnotu naměřenou.

S ohledem na specifické potřeby uživatelů nabízí aplikace, kromě sledování osobních dávek a plnění požadavků limitování ozářených osob (sledování limitů pro radiační pracovníky), nově možnost vytvořit novou, upravit existující a vyřadit monitorovanou osobu z evidence.

Dojde-li k jakékoliv změně u monitorovaných osob, uživatel může využít nové funkcionality:

- Pro zavedení nové osoby
- Pro ukončení monitorování
- Pro obnovení monitorování
- Pro změnu (např. v osobních údajích velikosti PD, způsob uchycení dozimetru,...)

Tyto funkcionality zadá uživatel do WebSODu, ale projeví se v databázi Služby osobní dozimetrie až po potvrzení pracovníkem SODu. Úpravy, které nejsou potvrzené, jsou podbarveny červeně. Navíc všechny funkcionality si může uživatel nanečisto vyzkoušet v demo verzi aplikace, s přihlášením pod jménem demo a heslem 12345.

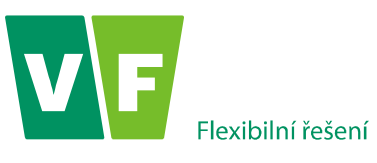

| F F | ridat osob | bu -               |            |         |       |                    |                                       |             |          |            |                               |                                              |
|-----|------------|--------------------|------------|---------|-------|--------------------|---------------------------------------|-------------|----------|------------|-------------------------------|----------------------------------------------|
|     | Schullen   | Číslo<br>SOD       | Příjmení   | Jméno   | Titul | Titul za<br>jménem | Datum narození                        | Rodné číslo | Platnost | Int.monit. | Středisko                     |                                              |
|     |            |                    |            |         |       |                    | · · · · · · · · · · · · · · · · · · · |             |          |            |                               |                                              |
|     | Ano        | 9871               | Čtvrtá     | Eva     |       |                    |                                       |             | Ano      | měsíční    | Imaginární nemocnice -RTG     |                                              |
|     | Ano        | 9877               | Desátá     | Eva     |       |                    |                                       |             | Ano      | měsíční    | Imaginární nemocnice -RTG     |                                              |
| 3   | Ano        | 869                | Druhá      | Eva     |       |                    |                                       |             | Ano      | měsíční    | Imaginární nemocnice -RTG     |                                              |
| ŧ   | Ano        | 94 78              | Jedenáctý  | Adam    | MUDr. |                    |                                       |             | Ano      | měsíční    | Imaginární nemocnice -RTG     |                                              |
| 5   | Ano        | 183 7              | Kašparcová | Jarmila |       |                    | 12.11.1971                            | 7161123761  | Ano      | měsíční    | Imaginární nemocnice -RTG     |                                              |
| 5   | Ne         | -441               | Novák      | Adam    |       |                    | 05.08.2015                            | 8888888888  | Ano      | měsíční    | Imaginární nemocnice -RTG     |                                              |
| 7   | Ne         | -401               | Nováková   | dana    |       |                    | 30.04.1979                            | 1111111111  | Ano      | měsíční    | Imaginární nemocnice -RTG     |                                              |
| 3   | Ano        | 9872               | Pátý       | Adam    | MUDr. |                    |                                       |             | Ano      | měsíční    | Imaginární nemocnice -RTG     |                                              |
| 9   | Ano        | 9868               | První      | Adam    | MUDr. |                    |                                       |             | Ano      | měsíční    | Imaginární nemocnice -RTG     |                                              |
| 0   | Ano        | 19022              | irdzeková  | Petra   |       |                    | 30.04.1979                            | 7954303742  | Ano      | měsíční    | Imaginární nemocnice -RTG     |                                              |
| 1   | Ano        | <mark>9877</mark>  | D sátá     | Eva     |       |                    |                                       |             | Ano      | měsíční    | Imaginární nemocnice-ONM      |                                              |
| 2   | Ano        | <mark>987</mark> 6 | De étý     | Adam    | MUDr. |                    |                                       |             | Ano      | měsíční    | Imaginární nemocnice-ONM      |                                              |
| 3   | Ano        | <mark>9</mark> 878 | Jede áctý  | Adam    | MUDr. |                    |                                       |             | Ano      | měsíční    | Imaginární nemocnice-ONM      |                                              |
| 4   | Ano        | 19023              | Kašpanová  | Jarmila |       |                    | 09.06.2015                            |             | Ano      | měsíční    | Imaginární nemocnice-ONM      |                                              |
| 5   | Ne         | -421               | nový       | рера    |       |                    | 12.07.2012                            | 1234567890  | Ano      | měsíční    | Imaginární nemocnice-ONM      |                                              |
| 6   | Ne         | -422               | nový       | рера    |       |                    | 12.07.2012                            | 1234567890  | Ano      | měsíční    | Imaginární nemocnice-ONM      |                                              |
| 7   | Ano        | 9875               | Osmá       | Eva     |       |                    |                                       |             | Ano      | měsíční    | Imaginární nemocnice-ONM      |                                              |
| 8   | Ano        | 9879               | Dvanáctá   | Eva     |       |                    |                                       |             | Ano      | čtvrtletní | Imaginární nemocnice-Kardio 3 |                                              |
| 8   | Ano<br>∢   | 9879               | Dvanáctá   | Eva     |       |                    | ш                                     |             |          | Ano        | Ano čtvrtletní                | Ano čtvrtletní Imaginární nemocnice-Kardio 3 |

## Obrázek 22 - Monitorované osoby

Nyní si blíže popíšeme, jakým způsobem se nové funkcionality aplikují ve WebSODu:

# Zavedení nové monitorované osoby

🕂 Přidat osobu

Kliknutím na tlačítko se otevře **"Karta osoby**", ve které je třeba vyplnit osobní údaje monitorované osoby. Pro zavedení nové osoby je třeba mít vyplněny následující údaje:

- Středisko
- Rodné číslo
- Jméno
- Příjmení
- Datum narození
- Pohlaví

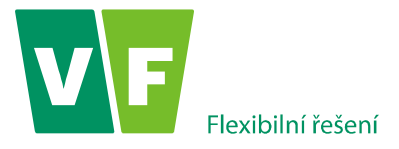

| Karta osoby                                                                                                    |                                                                                              | ×        |
|----------------------------------------------------------------------------------------------------|----------------------------------------------------------------------------------------------|----------|
| Osobní údaje                                                                                                    | třediska Donesené dávky                                                                      |          |
| Číslo SOD:<br>CRPO:                                                                                                    |                                                                                              |          |
| Osobní údaje                                                                                                    |                                                                                              |          |
| Středisko:                                                                                                    | Imaginární nemocnice -RTG                                                                    |          |
| Rodné číslo:<br>Titul:<br>Titul za jménem:<br>Jméno:<br>Příjmení:<br>Datum narození:<br>Pohlaví:<br>Rodné příjmení:<br>Místo narození:<br>Kód vzdělání: | 1234567890<br>Jana<br>Nová<br>1.1.1975<br>Žena<br>Z3 - SŠ-jiné odborn<br>Z3 - SŠ-jiné odborn | -        |
| Počátek práce s IZ<br>Poznámka:                                                                                                    |                                                                                              | -<br>*** |
|                                                                                                    | 🖋 Uložit 🗱 Zavřít                                                                            |          |

Obrázek 23 - Vzor vyplnění osobních údajů při zavádění nové osoby

Po vyplnění osobních údajů a po stisku tlačítka *Vložit* se otevře "Karta osoby" na záložce *"Střediska*", viz. následující obrázek.

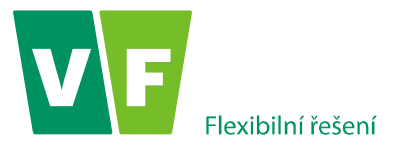

| Přidat Ukončit monitorování Obnovit monitorování Ilatnost Int.monit. Středisko Zkratka  Indenská RTG Středisko: Imaginární nemocnice -RTG Středisko: Imaginární nemocnice -RTG Středisko: Imaginární nemocnice -RTG OSL Prstový dozimetr - velikost 2 v pravá ruka - v levá ruka - v levá ruka - v levá ruka - v levá ruka - v likost Zdroj zářeni: Kód profese: Typ expozice: Druh Klips V Klips                                                                                                    | Ocobra      | ( údaia          | Středicka      | Donasaná dáuku                            |                                                |
|----------------------------------------------------------------------------------------------------|-------------|------------------|----------------|-------------------------------------------|------------------------------------------------|
| Přídat Ukončít monitorování Obnovit monitorování   Platnost Int.monit. Středisko Zkratka   no měsiční RTG RTG   RTG   Středisko: Imaginární nemocnice -RTG ✓   Interval monit.: Měsíční ✓   Typ dozimetru: OSL Prstový dozimetr - velikost   2 pravá ruka   - levá ruka   IntURON Zdroj záření:   Kód profese: ✓   Typ expozice: ✓   Druh Klips                                                                                                    | OSODI       | luuaje           | Streuiska      | Donesene davky                            |                                                |
| Ilatnost Int.monit. Středisko Zkratka<br>Ino měsiční RTG RTG<br>RTG<br>Středisko: Imaginární nemocnice -RTG ✓<br>Interval monit: Měsíční ✓<br>Typ dozimetru: OSL<br>✓ Prstový dozimetr - velikost<br>2 ✓ pravá ruka<br>- ✓ levá ruka<br>- ✓ levá ruka<br>- ✓ VEUTRON<br>Zdroj záření:<br>Kód profese: ✓<br>Typ expozice: ✓<br>Druh<br>upevnění: Klips ✓                                                                                                    | Přidat      | - <b>U</b>       | končit monitor | ování 🔌 Obnovit i                         | monitorování                                   |
| Ano     měsíční     RTG       RTG       Středisko:       Interval monit::       Typ dozimetru:       ØSL       Prstový dozimetr - velikost       2       pravá ruka       -       Ievá ruka       NEUTRON       Zdroj záření:       Kód profese:       Typ expozice:       Druh       Klips                                                                                                    | latnost I   | nt.monit.        | Středisko      |                                           | Zkratka                                        |
| Středisko:       Imaginární nemocnice -RTG         Interval monit::       Měsíční         Typ dozimetru:       OSL         Prstový dozimetr - velikost       2         2       pravá ruka         -       levá ruka         NEUTRON       NEUTRON         Zdroj záření:          Kód profese:          Typ expozice:          Druh       Klips         Nupevnění:                                                                                                    | lno r       | měsíční          | RTG            |                                           | RTG                                            |
| Středisko: Imaginární nemocnice -RTG<br>Interval monit: Měsíční V<br>Typ dozimetru: OSL<br>Prstový dozimetr - velikost<br>2 V pravá ruka<br>- V levá ruka<br>NEUTRON<br>Zdroj záření:<br>Kód profese:<br>Typ expozice:<br>Druh<br>upevnění:<br>Druh záření:                                                                                                    | DTC         |                  |                |                                           |                                                |
| Středisko: Imaginární nemocnice -RTG  Interval monit: Měsíční  Typ dozimetru: OSL Prstový dozimetr - velikost 2  Prstový dozimetr - velikost 2  Prstový doz | 10          |                  |                |                                           |                                                |
| Interval monit:: Měsíční V<br>Typ dozimetru: OSL<br>Prstový dozimetr - velikost<br>2 V pravá ruka<br>- V levá ruka<br>NEUTRON<br>Zdroj záření:<br>Kód profese:<br>Typ expozice:<br>Druh<br>upevnění:<br>Druh záření:                                                                                                    | Stře        | disko:           | Imaginární ner | nocnice -RTG                              | ~                                              |
| Typ dozimetru:<br>OSL<br>Prstový dozimetr - velikost<br>2 v pravá ruka<br>- v levá ruka<br>NEUTRON<br>Zdroj záření:<br>Kód profese:<br>Typ expozice:<br>Druh<br>upevnění:<br>Druh                                                                                                    | Interval r  | monit.:          | Měsíční        | ~                                         |                                                |
| Prstový dozimetr - velikost       2     pravá ruka       -     levá ruka       NEUTRON     NEUTRON       Zdroj záření:     ~       Kód profese:     ~       Typ expozice:     ~       Druh     Klips       Upevnění:     ~                                                                                                    | Typ dozi    | metru:           | OSL            |                                           |                                                |
| 2 v pravá ruka<br>- v levá ruka<br>NEUTRON<br>Zdroj záření:<br>Kód profese:<br>Typ expozice:<br>Druh<br>upevnění:<br>Klips<br>V                                                                                                    |             |                  | Prstový dozi   | metr - velikost                           |                                                |
| <ul> <li>V levá ruka</li> <li>NEUTRON</li> <li>Zdroj záření:</li> <li>Kód profese:</li> <li>Typ expozice:</li> <li>Druh upevnění:</li> <li>Klips</li> <li>V</li> </ul>                                                                                                    |             |                  | 2 🗸 pr         | avá ruka                                  |                                                |
| NEUTRON       Zdroj záření:       Kód profese:       Typ expozice:       Druh       Upevnění:       Nips                                                                                                    |             |                  | - 🗸 lev        | vá ruka                                   |                                                |
| Zdroj záření:                                                                                                    |             |                  | NEUTRON        |                                           |                                                |
| Kód profese:<br>Typ expozice:<br>Druh<br>upevnění:<br>Druh záření:<br>V                                                                                                    | Zdroj :     | záření:          |                |                                           | ~                                              |
| Typ expozice:<br>Druh<br>upevnění:<br>Druh záření:                                                                                                    | Kód pr      | rofese:          |                |                                           | ~                                              |
| Druh upevnění: Klips                                                                                                    | Typ exp     | oozice:          |                |                                           | ~                                              |
| upevnění:                                                                                                    |             | Druh             | Klins          |                                           | ~                                              |
| Druh záření:                                                                                                    | upe         | vnění:           | Kiips          |                                           |                                                |
|                                                                                                    | Druh :      | záření:          |                |                                           | ~                                              |
| Datum: 🛛 – počátek práce se zdroji na pracoviš                                                                                                    | C           | Datum:           |                | 📆 - počátek práce s                       | e zdroji na pracovišti                         |
| Datum: 🔐 - konec práce se zdroji na pracovišti                                                                                                    | C           | Datum:           |                | 📆 - konec práce se                        | zdroji na pracovišti                           |
| Datum: Datum: - počátek práce se zdroji na pracovišti<br>Datum: - konec práce se zdroji na pracovišti                                                                                                    | Drun :<br>C | )atum:<br>)atum: |                | 📆 - počátek práce s<br>📆 - konec práce se | e zdroji na pracovišti<br>zdroji na pracovišti |

Po vyplnění údajů a po stisku tlačítka vložit je nová osoba zavedená do databáze, je ve stavu NEschválen (tzn., že uživatel čeká na schválení pracovníkem SODu) a je navíc barevně podbarvena. Až po odsouhlasení požadavku zavedení nové osoby je ve sloupci s názvem *"Schválen*" změněn stav na ANO.

# Ukončení monitorování

Ukončení monitorování osoby se provádí na záložce **"Monitorované osoby".** Po zadání výběrových kritérií (středisek) a stisku tlačítka Zobrazit, se v pravé části vytvoří tabulka s údaji vyhovující vyhledávacím požadavkům.

Dvojklikem v tabulce na označený řádek monitorované osoby, u které chce uživatel provést změnu (osoba ve sloupci s platností ANO) se otevře "Karta osoby", kde je třeba překliknout na záložku Střediska, viz. následující obrázek.

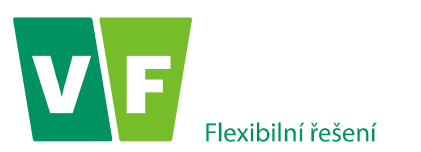

Na záložce **"Střediska"** si uživatel WebSODu označením řádku zvolí středisko (v případě, že má osoba monitorování na více prasovištích), na kterém chce osobě ukončit monitorování.

| Karta os                                                   | soby Ada                                                                                                    | m Třetí                                                                              |                 |                                                                  | ×   |
|------------------------------------------------------------|----------------------------------------------------------------------------------------------------|--------------------------------------------------------------------------------------|-----------------|------------------------------------------------------------------|-----|
| Osob                                                       | ní údaje                                                                                                    | Střediska                                                                            | Donesené dávky  |                                                                  |     |
| 🕂 Přid                                                     | at 🔲 🔲 U                                                                                                    | končit monitor                                                                       | ování 🔌 Obnovit | monitorování                                                     |     |
| Platnost                                                   | Int.monit.                                                                                                    | Středisko                                                                            |                 | Zkratka                                                          |     |
| Ne                                                         | měsíční                                                                                                    | RTG                                                                                  |                 | RTG                                                              |     |
| Ne                                                         | čtvrtletní                                                                                                    | <del>Kardio-3</del>                                                                  |                 | <del>Kardio-3</del>                                              |     |
| RTG                                                        |                                                                                                    |                                                                                      |                 |                                                                  | ×   |
| St<br>Interval<br>Typ do:<br>Zdro<br>Kód<br>Typ e:<br>Uruł | ředisko: 1<br>I monit.:<br>zimetru:<br>j záření:<br>profese:<br>xpozice:<br>Druh<br>pevnění:<br>Datum:<br>Datum: | Imaginární ne n<br>Měsíční<br>OSL<br>Prstový doziu<br>NEUTRON<br>Klips<br>01.06.2015 | nocnice -RTG    | v<br>v<br>v<br>se zdroji na pracovišti<br>z zdroji na pracovišti |     |
| Obrá                                                       | 70k 25 -                                                                                                    | likončení                                                                            | monitorování    | osoby na středi                                                  | cku |

Na záložce "Střediska" klikne uživatel na tlačítko "Ukončit monitorování". Otevře se okno, viz. následující obrázek:

| třediska                                  | * |
|-------------------------------------------|---|
| Ukončit monitorování na středisku<br>RTG? |   |
| K datu:                                   |   |
| 18.8.2015                                 |   |
| 🖋 Ok 🞇 Zavřít                             |   |

### Obrázek 26 – Datum pro ukončení monitorování na středisku

Zde si uživatel zvolí datum, ke kterému chce ukončit monitorování osoby na středisku. Po stisku tlačítka ok je uživatel dotázán, zda chce *"opravdu ukončit monitorování na středisku xxx k datu xxx*". Po stisku tlačítka ok je ukončení monitorování osoby na středisko provedeno.

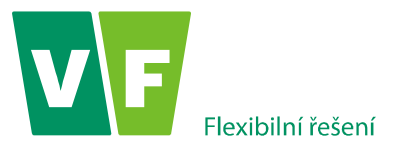

Pozn.: Podmínka na ukončení je nastavena tak, aby se změny daly dělat max. 1 měsíc dozadu. Avšak do poloviny měsíce např. do 15.3.2015 lze ještě nastavit datum ukončení na únor 2015.

# Obnovení monitorování

Osobám, které dříve pracovaly na středisku (v současnosti mají ukončeno monitorování), je třeba obnovit (zahájit) monitorování, slouží ve WebSODu funkce "**Obnovení monitorování**".

Pozn.: Obnovit monitorování lze jen osobám, které mají ukončeno monitorování na středisku.

Na záložce **"Monitorované osoby"** po zadání výběrových kritérií (střediska) a stisku tlačítka se v pravé části vytvoří tabulka s údaji vyhovující vyhledávacím požadavkům.

🖌 Zobrazit

Dvojklikem v tabulce na označený řádek monitorované osoby, u které chce uživatel provést změnu (osoba ve sloupci s platností NE) se otevře "Karta osoby", kde je třeba překliknout na záložku Střediska, viz. následující obrázek.

Na záložce **"Střediska"** si uživatel WebSODu označením řádku zvolí středisko (v případě, že má osoba monitorování na více precovištích), na kterém chce osobě obnovit monitorování.

| Karta osoby - Ada  | am Třetí            |                  |                     |          | ×  |
|--------------------|---------------------|------------------|---------------------|----------|----|
| Osobní údaje       | Střediska           | Donesené dávky   | /                   |          |    |
| 🕂 Přidat 🛛 📼 L     | Ikončit monitor     | ování 🔌 Obnov    | it monitorování     |          |    |
| Platnost Int.monit | . Středisko         |                  | Zkratka             |          |    |
| Ne měsíční         | RTG                 |                  | RTG                 |          |    |
| Ne čtvrtletní      | <del>Kardio-3</del> |                  | <del>Kardio-3</del> |          |    |
| RTG                |                     |                  |                     |          | ×  |
| Středisko:         | Imaginární ner      | mocnice -RTG     |                     | ~        |    |
| Interval monit.:   | Měsíční             | ~                |                     |          |    |
| Typ dozimetru:     | OSL                 |                  |                     |          |    |
| (                  | Prstový dozi        | metr             |                     |          |    |
| (                  | NEUTRON             |                  |                     |          |    |
| Zdroj záření:      |                     |                  |                     | ~        |    |
| Kód profese:       |                     |                  |                     | ~        |    |
| Typ expozice:      |                     |                  |                     | ~        |    |
| Druh               | Klips               |                  |                     | ~        |    |
| Druh záření:       |                     |                  |                     | ~        |    |
| Datum:             |                     | 📆 - počátek prác | e se zdroji na pr   | acovišti |    |
| Datum:             | 01.06.2015          | 📆 - konec práce  | se zdroji na prad   | ovišti   |    |
|                    |                     |                  |                     |          |    |
|                    | A                   |                  |                     |          |    |
| 8                  | Ulozit 👗 Z          | avrit 🚍 lisk reg | istrachi karty      |          |    |
|                    |                     |                  |                     |          |    |
|                    |                     |                  |                     |          |    |
| Obrázek 27 ·       | - Obnovení          | í monitorovár    | ní osoby na         | středis  | ku |

Na záložce "Střediska" klikne uživatel na tlačítko "Obnovit monitorování". Otevře se okno, viz. následující obrázek:

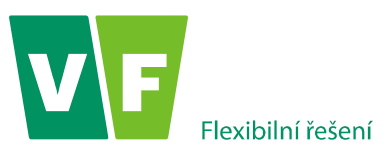

| Obnovit monitorování na středisku |  |
|-----------------------------------|--|
| RTG?                              |  |
| K datu:                           |  |
| 18.8.2015                         |  |

Obrázek 28 – Datum pro obnovení monitorování na středisku

Zde si uživatel zvolí datum, ke kterému chce obnovit monitorování osoby na středisku. Po stisku tlačítka ok je uživatel dotázán, zda chce *"opravdu obnovit monitorování na středisku xxx k datu xxx*". Po stisku tlačítka

Pozn.: Podmínka na obnovení je nastavena tak, aby se změny daly dělat max. 1 měsíc dozadu. Avšak do poloviny měsíce např. do 15.3.2015 lze ještě nastavit datum obnovení na únor 2015.

# Změna v monitorování

Dojde-li ke změně u monitorovaných osob např. ve velikosti PD (pokud je osoba monitorování pomocí TL dozimetru), osobních údajů, způsobu uchycení dozimetru,...), uživatel může změny provést v aplikaci WebSOD.

Na záložce **"Monitorované osoby"** po zadání výběrových kritérií (střediska) a stisku tlačítka **Zobrazit** se v pravé části vytvoří tabulka s údaji vyhovující vyhledávacím požadavkům.

Dvojklikem v tabulce na označený řádek monitorované osoby, u které chce uživatel provést změnu, se otevře "Karta osoby", kde může uživatel upravit údaje jak na záložce "Osobní údaje", tak na záložce "Střediska" (např. změna velikosti PD, způsob uchycení dozimetru,...)

Pozn.: Provedené změny je třeba vždy potvrdit přes tlačítko "uložit".

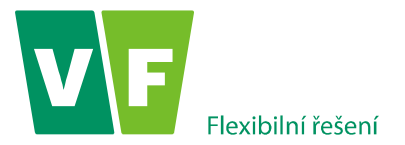

# 4.10 Kolektivní dávky

Formulář "**Kolektivní dávky**" poskytuje nástroje pro provádění přehledů, statistik a analýz o čerpání dávek na různých pracovištích.

Při výchozím nastavení (bez zadání výběrových kritérií) se zobrazí údaje za posledních 12 měsíců.

Po zadání všech parametrů výběru (střediska, období, typu grafu) a stisku tlačítka **Zobrazit** se v centrální části vygeneruje tabulka, ve které jsou pro každé vybrané středisko a období zobrazeny informace o kolektivních dávkách, průměrných dávkách a o maximálních hodnotách dávek.

Záznamy v tabulce "**Kolektivní dávky**" je možné filtrovat kliknutím na ikonu  $\checkmark$ . Do pole vedle ikony vloží uživatel hodnotu, které chce přizpůsobit vyhledávání.

Filtr nabízí následující možnosti:"

- Žádný filtr
- Je rovný
- Není rovný
- Je menší
- Je větší

Navrácení do původního stavu (před použitím filtru) se provede kliknutím na tlačítko 🗱 Zrušit filtr

Záložka "Kolektivní dávky" nabízí také uživateli možnost zobrazit Graf kolektivní dávky, Graf průměrné hodnoty a Graf maximální dávky výběrem v levé části obrazovky a následně kliknutím na tlačítko

S grafem může uživatel WebSODu dále pracovat pomocí zaškrtávacích políček v levé části obrazovky.

K výběru se zde zobrazují pouze střediska vybraná ve formuláři Kolektivní dávky.

Při každé změně v zaškrtávacích políčcích je nutno graf obnovit pomocí tlačítka Zobrazit.

Data je možno exportovat ve formátu csv kliknutím v levé části obrazovky na odkaz *Export do csv*.

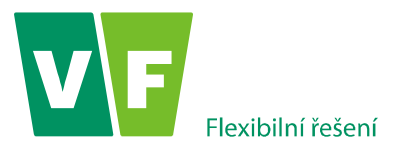

# 4.11 Referenční úrovně

Limity jsou hodnoty dávek, které odpovídají společensky přijatelnému riziku z takového ozáření vyplývajícímu, jsou stanoveny prospektivně a slouží jako nástroj pro plánování a regulaci činností se zdroje ionizujícího záření. Aplikace WebSOD umožňuje uživateli nastavit individuálně pro každé středisko až tři různé limitní hodnoty (E gama pro OSL, H<sub>T</sub> pro TLD, E<sub>neutrony</sub> pro neutrony.

Nastavené limity je pak možné zobrazovat v grafech osobních dávek (nachází se v menu Osobní dávky – záložka Tabulka osobních dávek, ikony grafů pro zobrazení ročních a pětiletých hodnot.

Formulář **"Referenční úrovně"** nabízí uživateli v levé části obrazovky možnost zvolit, zda se mají referenční úrovně seskupovat podle střediska nebo podle období.

Po zadání všech parametrů výběru (střediska, zvoleného stylu seskupování referenčních úrovní) a stisku tlačítka "*Zobrazit*" se v centrální části vygeneruje tabulka.

| Refe   | erenční úrovně (celkový | počet záz | namů: 13) - | zobrazené l | nodnoty j | sou uvede | ny v mSv  |         |    |           |
|--------|-------------------------|-----------|-------------|-------------|-----------|-----------|-----------|---------|----|-----------|
| ×      | Zrušit filtr            |           |             |             |           |           |           |         |    |           |
|        | Ob Jak                  | Limit 1   |             |             | Limit 2   |           |           | Limit 3 |    |           |
| Obdobi | Obdobi                  | Egama     | HT          | Eneutrony   | Egama     | HT        | Eneutrony | Egama   | HT | Eneutrony |
| -      | Test - DEMO-Imaginár    | ní nemoci | nice        |             |           |           |           |         |    |           |
| 1      | Měsíční                 | -         | -           | 2           | 2         | -         | -         | -       | -  | -         |
| 2      | Čtvrtletní              | 10        | -           | -           | -         | -         | -         | -       | -  | -         |
| 3      | Roční                   | 5         | -           | -           | -         | -         | -         | -       | -  | -         |
| 4      | Pětileté                | 100       | -           | -           | -         | -         | -         | -       | -  | -         |
| -      | Test - DEMO-Imaginár    | ní nemoci | nice-Kardio |             |           |           |           |         |    |           |
| 5      | Čtvrtletní              | -         | -           | -           | -         | -         | -         | -       | -  | -         |
| 6      | Roční                   | -         | -           | -           | -         | -         | -         | -       | -  | -         |
| 7      | Pětileté                | -         | -           | -           | -         | -         | -         | -       | -  | -         |
| -      | Test - DEMO-Imaginár    | ní nemoci | nice-ONM    |             |           |           |           |         |    |           |
| 8      | Měsíční                 | -         | -           | -           | -         | -         | -         | -       | -  | -         |
| 9      | Roční                   | 5         | 10          | -           | 1000      | -         | -         | -       | -  | -         |
| 10     | Pětileté                | 100       | -           | -           | 1000      | -         | -         | -       | -  | -         |
| -      | Test - DEMO-Imaginár    | ní nemoci | nice-RTG    |             |           |           |           |         |    |           |
| 11     | Měsíční                 | 6         | 2           | -           | -         | -         | -         | -       | -  | -         |
| 12     | Roční                   | 7         | 10          | -           | 10        | -         | -         | -       | -  | -         |
| 13     | Pětileté                | 100       | -           | -           | -         | -         | -         | -       | -  | -         |

Obrázek 29 - Ukázkové nastavení referenčních úrovní

Nastavení limitních hodnot se provádí dvojklikem na daný záznam limity, který chceme měnit. Otevře se v pravé části obrazovky formulář, kde je možné zadat limitní hodnoty pro typ osobní dávky E <sub>gama</sub>, H<sub>T</sub>, E<sub>neutrony</sub>., viz. následující obrázek.

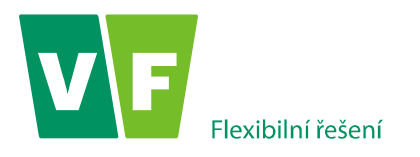

| imit 1         Egama:       5         HT:       10         Eneutrony:       -         imit 2       1000         HT:       1000         HT:       -         Eneutrony:       -         imit 3       -         Egama:       -         HT:       -         Eneutrony:       -         imit 3       -         Work:       -         Vork:       -                                | ční - Test - DEMO-1                                                | Imaginární nemocnice-ONM        | × |
|----------------------------------------------------------------------------------------------------|--------------------------------------------------------------------|---------------------------------|---|
| imit 1         Egama:       5         HT:       10         Eneutrony:       -         imit 2       1000         HT:       1000         HT:       -         Eneutrony:       -         imit 3       -         Egama:       -         HT:       -         HT:       -         Eneutrony:       -         imit 3       -         VIOžit       ¥ Zavřít                          |                                                                    |                                 |   |
| Egama:       5         HT:       10         Eneutrony:       -         imit 2       1000         HT:       1000         HT:       -         Eneutrony:       -         imit 3       -         Egama:       -         HT:       -         Eneutrony:       -         imit 3       -         Work       -         Work       -         Eneutrony:       -         Work       - | Limit 1                                                            |                                 |   |
| imit 2         Egama:       1000         HT:       -         Eneutrony:       -         imit 3       -         Egama:       -         HT:       -         Eneutrony:       -         VUložit       Xavřít                                                                                                    | E <sub>gama</sub> :<br>H <sub>T</sub> :<br>E <sub>neutrony</sub> : | 5<br>10<br>-                    |   |
| Egama:<br>H⊤:<br>Eneutrony:<br>Egama:<br>H⊤:<br>Egama:<br>H⊤:<br>Eneutrony:<br>✓ Uložit                                                                                                    | Limit 2                                                            |                                 |   |
| imit 3<br>Egama:                                                                                                    | E <sub>gama</sub> :<br>H <sub>T</sub> :<br>E <sub>neutrony</sub> : | 1000<br>-<br>-                  |   |
| E <sub>gama</sub> :<br>H <sub>T</sub> : -<br>E <sub>neutrony</sub> : -<br>✔ Uložit <b>※ Zavřít</b>                                                                                                    | Limit 3                                                            |                                 |   |
|                                                                                                    | E <sub>gama</sub> :<br>H <sub>T</sub> :<br>E <sub>neutrony</sub> : | -<br>-<br>-<br>Vlložit X Zavřít | _ |
| Obrázek 30 - Editace referenčních úrovní                                                                                                    | Obrázek 30                                                         | ) - Editace referenčních úrovní |   |

Po zadání limitních hodnot a po stisku tlačítka úrovní. Vložit se okamžitě změny projeví v tabulce Referenčních

Pozn.: Nastavení limit není povinné. V grafech osobních dávek se nabízí k zobrazení pouze ty typy referenčních úrovní, u kterých je (u příslušného střediska) zadána nějaká limitní hodnota. Stejně tak zadávání referenčních úrovní u dceřiného střediska není povinné vyplňovat, použijí se referenční úrovně z mateřského střediska (pokud jsou vyplněny).

# 4.12 Vyhodnocení

Formulář je v současnosti rozpracován. Zde bude mít uživatel WebSODu možnost sledovat, v jaké stavu jsou dozimetry (přijaty SOD, vyhodnoceny, odeslány na pracoviště apod.).

# 4.13 Nápověda

# 4.13.1 Náměty a připomínky

Pokud uživatel WebSODu zjistí v aplikaci problém, může přes formulář *"Náměty a připomínky*" vznést připomínku, popř. požadavek, úkol na správce aplikace WebSODu, viz. následující obrázek.

| Náměty a připon                        | ninky                                                       | × |  |  |  |  |  |  |
|----------------------------------------|-------------------------------------------------------------|---|--|--|--|--|--|--|
| <b>demo</b> - demo,<br>Vaše náměty a p | přípomínky můžete zadat přímo do tohoto formuláře:          |   |  |  |  |  |  |  |
| Předmět:                               |                                                             |   |  |  |  |  |  |  |
| Text:                                  |                                                             | 1 |  |  |  |  |  |  |
|                                        |                                                             |   |  |  |  |  |  |  |
|                                        |                                                             |   |  |  |  |  |  |  |
|                                        |                                                             | 4 |  |  |  |  |  |  |
|                                        | V Odeslat 🕱 Zavít                                           |   |  |  |  |  |  |  |
| anebo je můžet                         | anebo je můžete zaslat na následující e-mali: websod@vrl.cz |   |  |  |  |  |  |  |
|                                        |                                                             |   |  |  |  |  |  |  |

Jedná se o jednoduchý formulář typu mail. Uživatel vyplní **předmět** úkolu, popíše problém. Kliknutím na ikonu odešle úkol na správce aplikace WebSODu.

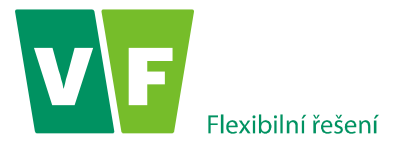

# 4.13.2 Obecné nastavení

Menu "**Nastavení**" obsahuje formulář "**Obecné nastavení**". Tento formulář nabízí uživateli aplikace WebSODu, kromě obecných informací uvedených v neaktivních oknech, také možnost měnit své přístupové heslo do aplikace.

Změnu hesla je nutno provést po prvním přihlášení do aplikace. Dále se doporučuje heslo měnit nejméně jedenkrát za půl roku. Uživatelské heslo musí mít minimálně 5 znaků.

# 4.13.3 Uživatelská příručka

Menu "Nápověda" v záložce "Uživatelská příručka" nabízí manuál WebSODu ke stažení.

# 4.13.4 Jazyk

V záložce "Jazyk" má uživatel možnost pracovat s aplikací v češtině, slovenštině nebo v angličtině.

# 4.13.5 O aplikaci

V menu "O aplikaci" je vidět aktuální verze webových stránek systému SOD a kontakty na pracovníky SOD.

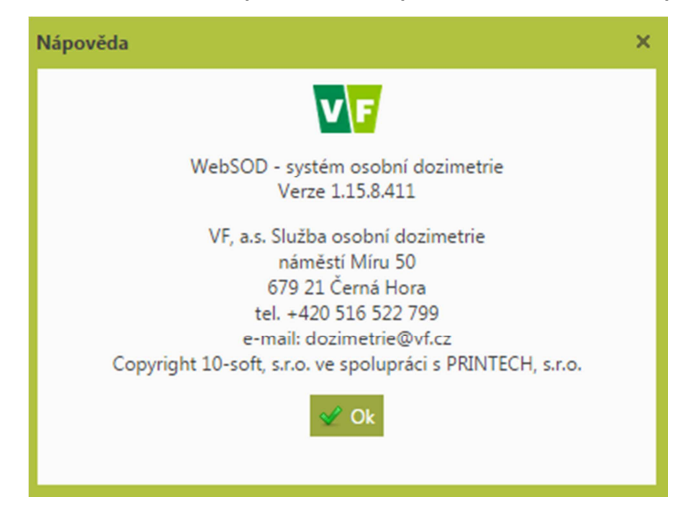

Obrázek 31 - Dialog s aktuální verzí www stránek

# 4.14 Odhlásit se

Odhlášení aktivního uživatele WebSODu se provádí přes menu **Odhlásit se.** K odhlášení uživatele dojde i tehdy, jestliže po dobu 15 minut není zaznamenána žádná činnost přihlášeného uživatele.